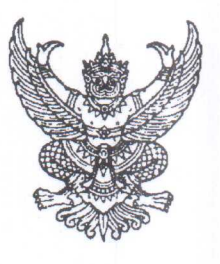

ที่สถุ อฟอฟ/๒๗๒๐

กระทรวงสาธารณสุข ถนนติวานนท์ จังหวัดนนทบุรี ๑๑๐๐๐

#### สิงหาคม ๒๕๖๕

เรื่อง การรายงานผลการปฏิบัติงานของอาสาสมัครสาธารณสุขประจำหมู่บ้าน (อสม. ๑) ผ่านระบบอิเล็กทรอนิกส์ เรียน นายแพทย์สาธารณสุขจังหวัดทุกจังหวัด

- สิ่งที่ส่งมาด้วย ๑. ประกาศกระทรวงสาธารณสุข เรื่อง สิทธิได้รับเงินค่าป่วยการ จำนวน ๑ ฉบับ ในการปฏิบัติหน้าที่ของอาสาสมัครสาธารณสุขประจำหมู่บ้าน พ.ศ. ๒๕๖๔
  - ๒. ประกาศกรมสนับสนุนบริการสุขภาพ เรื่อง การรายงาน การตรวจสอบ จำนวน ๑ ฉบับ และรับรองผลการปฏิบัติงานสำหรับผู้มีสิทธิได้รับเงินค่าป่วยการฯ
  - ๓. คู่มือการใช้งานแอปพลิเคชัน "สมาร์ท อสม." จำนวน ๑ ชุด

ตามที่ หลักเกณฑ์แนบท้ายประกาศกระทรวงสาธารณสุข เรื่อง สิทธิได้รับเงินค่าป่วยการ ในการปฏิบัติหน้าที่ของอาสาสมัครสาธารณสุขประจำหมู่บ้าน พ.ศ. ๒๕๖๔ กำหนดให้การรายงานผล การปฏิบัติงานตามแบบ อสม. ๑ สามารถดำเนินการได้ในระบบอิเล็กทรอนิกส์ โดยหลักเกณฑ์แนบท้าย ประกาศฯ ในข้อ ๘ กำหนดให้กรมสนับสนุนบริการสุขภาพกำหนดแนวทางหรือวิธีปฏิบัติดังกล่าว โดยกรมฯ ได้กำหนดรูปแบบ และวิธีการรายงาน การตรวจสอบ และรับรองผลการปฏิบัติงานสำหรับผู้มีสิทธิได้รับเงิน ้ค่าป่วยการในการปฏิบัติหน้าที่ของอาสาสมัครสาธารณสุขประจำหมู่บ้านผ่านระบบอิเล็กทรอนิกส์เรียบร้อยแล้ว นั้น

ในการนี้ กระทรวงสาธารณสุข จึงขอให้สำนักงานสาธารณสุขจังหวัดมอบหมายหน่วยงาน ที่เกี่ยวข้องดำเนินการ ดังนี้

 ด. ศึกษารายละเอียดขั้นตอน วิธีการรายงาน การตรวจสอบ และรับรองผลการปฏิบัติงาน สำหรับผู้มีสิทธิได้รับเงินค่าป่วยการในการปฏิบัติหน้าที่ของอาสาสมัครสาธารณสุขประจำหมู่บ้านผ่านระบบ อิเล็กทรอนิกส์ ในแพลตฟอร์ม "สมาร์ท อสม." และถือปฏิบัติตามกฎหมายที่เกี่ยวข้องอย่างเคร่งครัด

๒. ส่งเสริมสนับสนุนให้ อสม. ลงทะเบียน และใช้งานแอปพลิเคชัน "สมาร์ท อสม." พร้อมทั้ง ชี้แจงแนวทางการดำเนินงานให้ อสม. ในพื้นทราบและถือปฏิบัติต่อไป รายละเอียดตามสิ่งที่ส่งมาด้วย ๑ - ๓

จึงเรียนมาเพื่อโปรดพิจารณาดำเนินการต่อไปด้วย จะเป็นพระคุณ

ขอแสดงความนับถือ

(นายธงชัย กรตั้หัตุลยากร) รองปลัดกระทรวงสาธารณสุข ร้วหน้ากลุ่มการกิจด้านสนับสนุนงานบริการสุขภา**ต** 

กรมสนับสนุนบริการสุขภาพ กองสนับสนุนสุขภาพภาคประชาชน โทร. 0 ๒๑๙๓ ๗๐๐๐ ต่อ ๑๘๗๑๑ โทรสาร ๐ ๒๑๔๙ ๕๖๔๕

#### ประกาศกระทรวงสาธารณสุข

เรื่อง สิทธิได้รับเงินค่าป่วยการในการปฏิบัติหน้าที่ของอาสาสมัครสาธารณสุขประจำหมู่บ้าน

พ.ศ. ୭୯୭୯

โดยที่ คณะรัฐมนตรีมีมติเมื่อวันที่ ๒๓ มีนาคม ๒๕๖๔ ให้กระทรวงสาธารณสุขเป็นหน่วยเสนอ ตั้งงบประมาณเงินอุดหนุนเพื่อเป็นค่าใช้จ่ายสนับสนุนการดำเนินงานของอาสาสมัครสาธารณสุข ประจำหมู่บ้าน (อสม.) ตั้งแต่ปีงบประมาณ ๒๕๖๕ เป็นต้นไป จึงเห็นสมควรแก้ไขเพิ่มเติมประกาศ กระทรวงสาธารณสุข เรื่อง สิทธิได้รับเงินค่าป่วยการในการปฏิบัติหน้าที่ของอาสาสมัครสาธารณสุข ประจำหมู่บ้าน พ.ศ. ๒๕๖๐ และที่แก้ไขเพิ่มเติม

อาศัยอำนาจตามความในข้อ ๖ และข้อ ๓๐ แห่งระเบียบกระทรวงสาธารณสุขว่าด้วย อาสาสมัครสาธารณสุขประจำหมู่บ้าน พ.ศ. ๒๕๕๔ รัฐมนตรีว่าการกระทรวงสาธารณสุข ออกประกาศ กระทรวงสาธารณสุขไว้ ดังต่อไปนี้

ข้อ ๑ ประกาศนี้เรียกว่า "ประกาศกระทรวงสาธารณสุข เรื่อง สิทธิได้รับเงินค่าป่วยการ ในการปฏิบัติหน้าที่ของอาสาสมัครสาธารณสุขประจำหมู่บ้าน พ.ศ. ๒๕๖๔"

้ข้อ ๒ ประกาศนี้ให้ใช้บังคับตั้งแต่วันที่ ๑ ตุลาคม ๒๕๖๔ เป็นต้นไป

ข้อ ๓ บรรดาหลักเกณฑ์ที่เกี่ยวข้องกับการเบิกจ่ายเงินค่าป่วยการของอาสาสมัครสาธารณสุข ประจำหมู่บ้าน (อสม.) ประกาศ กฎ ข้อบังคับ หรือบทบัญญัติของกฎหมายอื่นใดขัดหรือแย้งกับ ประกาศนี้ให้ใช้ประกาศนี้แทน

ข้อ ๔ ให้ยกเลิก

(๑) ประกาศกระทรวงสาธารณสุข เรื่อง สิทธิได้รับเงินค่าป่วยการในการปฏิบัติหน้าที่ของ อาสาสมัครสาธารณสุขประจำหมู่บ้าน พ.ศ. ๒๕๖๐

(๒) ประกาศกระทรวงสาธารณสุข เรื่อง สิทธิได้รับเงินค่าป่วยการในการปฏิบัติหน้าที่ของ อาสาสมัครสาธารณสุขประจำหมู่บ้าน พ.ศ. ๒๕๖๐ (ฉบับที่ ๒) พ.ศ. ๒๕๖๒

ข้อ ๕ ในประกาศนี้

"ค่าป่วยการ" หมายความว่า เงินที่ทางราชการจ่ายให้แก่อาสาสมัครสาธารณสุขประจำหมู่บ้าน เพื่อสนับสนุนการปฏิบัติหน้าที่ของอาสาสมัครสาธารณสุขประจำหมู่บ้านตามที่กำหนดไว้ในข้อ ๘

"เจ้าหน้าที่สาธารณสุข" หมายความว่า ข้าราชการ พนักงานราชการ พนักงานกระทรวงสาธารณสุข หรือลูกจ้าง สังกัดกระทรวงสาธารณสุข องค์การบริหารส่วนจังหวัด เทศบาล องค์การบริหารส่วนตำบล กรุงเทพมหานคร เมืองพัทยา หรือองค์กรปกครองส่วนท้องถิ่นอื่นซึ่งได้รับมอบหมายจากหัวหน้า หน่วยราชการสาธารณสุขในพื้นที่ให้ทำหน้าที่ส่งเสริม พัฒนา ดูแลกำกับการปฏิบัติงานของอาสาสมัคร สาธารณสุขประจำหมู่บ้านในพื้นที่ที่รับผิดชอบ ข้อ ๖ หลักเกณฑ์การปฏิบัติงานของอาสาสมัครสาธารณสุขประจำหมู่บ้าน (อสม.) ให้เป็นไปตามหลักเกณฑ์ที่แนบท้ายประกาศนี้

ข้อ ๗ ให้กระทรวงสาธารณสุข กำหนดจำนวนอาสาสมัครสาธารณสุขประจำหมู่บ้าน ทั้งประเทศ ในแต่ละปีงบประมาณ เพื่อปฏิบัติหน้าที่และมีสิทธิได้รับเงินค่าป่วยการตามประกาศนี้

ข้อ ๘ อาสาสมัครสาธารณสุขประจำหมู่บ้านซึ่งจะมีสิทธิได้รับค่าป่วยการตามประกาศนี้ จะต้องเป็นผู้ปฏิบัติงานตามหลักเกณฑ์ ดังต่อไปนี้

(๑) ต้องมีระยะเวลาในการปฏิบัติงานแน่นอนอย่างน้อยหนึ่งวันต่อสัปดาห์หรืออย่างน้อยสี่วัน
 ต่อเดือน ในกิจกรรมที่ได้รับมอบหมายให้เป็นผู้รับผิดชอบ

(๒) มีการปฏิบัติงานจริง และมีการรายงานผลการปฏิบัติงานตามหลักเกณฑ์แนบท้ายประกาศนี้ โดยมีประธานอาสาสมัครสาธารณสุขระดับหมู่บ้านหรือชุมชน และเจ้าหน้าที่สาธารณสุขในพื้นที่ เป็นผู้ตรวจสอบและรับรองรายงานผลการปฏิบัติงาน

การตรวจสอบและรับรองรายงานผลการปฏิบัติงานตาม (๒) นั้น มีผลผูกพันกับผู้ตรวจสอบ และผู้รับรองตามกฎหมาย

(๓) ให้อาสาสมัครสาธารณสุขประจำหมู่บ้าน เข้าประชุมหรืออบรมเพิ่มพูนความรู้อย่างน้อย หนึ่งครั้งต่อเดือน ในเรื่องที่เป็นความจำเป็นตามสภาพปัญหาของชุมชน หรือตามช่วงปฏิทินการรณรงค์ ของกระทรวงสาธารณสุขจากเจ้าหน้าที่สาธารณสุข และให้เจ้าหน้าที่สาธารณสุขสรุปรายงานการประชุม ไว้ทุกครั้ง

ข้อ ๙ เมื่อได้ดำเนินการตามข้อ ๘ (๒) แล้ว ให้เจ้าหน้าที่สาธารณสุขในพื้นที่ตรวจสอบ และยืนยันการส่งรายงานผลการปฏิบัติงานในระบบฐานข้อมูลค่าป่วยการอาสาสมัครสาธารณสุข ประจำหมู่บ้านอย่างสม่ำเสมอทุกเดือน

ให้สำนักงานสาธารณสุขอำเภอ โรงพยาบาลศูนย์ โรงพยาบาลทั่วไป โรงพยาบาลชุมชนหรือ หน่วยบริการสาธารณสุขอื่นซึ่งไม่ได้อยู่ในการกำกับดูแลของสำนักงานสาธารณสุขอำเภอและสำนักงาน สาธารณสุขจังหวัด ยืนยันข้อมูลอาสาสมัครสาธารณสุขประจำหมู่บ้านที่ส่งรายงานผลการปฏิบัติงาน เข้าในระบบ และให้กรมสนับสนุนบริการสุขภาพดำเนินการยืนยันสิทธิรับค่าป่วยการของอาสาสมัคร สาธารณสุขประจำหมู่บ้าน เพื่อส่งข้อมูลให้กรมบัญชีกลางดำเนินการโอนเงินเข้าบัญชีเงินฝาก ของอาสาสมัครสาธารณสุขประจำหมู่บ้านเป็นรายบุคคลต่อไป

ถ้าการยืนยันสิทธิรับเงินค่าป่วยการของอาสาสมัครสาธารณสุขประจำหมู่บ้าน ไม่สามารถ ดำเนินการได้ทันตามกำหนดระยะเวลาที่กรมบัญชีกลางกำหนดในแต่ละเดือน ให้ดำเนินการเบิกจ่ายเงิน ค่าป่วยการให้ในรอบถัดไป

ข้อ ๑๐ การจ่ายเงินค่าป่วยการของอาสาสมัครสาธารณสุขประจำหมู่บ้าน ให้กรมบัญชีกลาง โอนเข้าบัญชีเงินฝากธนาคารของอาสาสมัครสาธารณสุขประจำหมู่บ้าน

|      |     |          |     |   | หน้า ๔          |      |         |      |
|------|-----|----------|-----|---|-----------------|------|---------|------|
| ເລ່ມ | ഩെ๘ | ตอนพิเศษ | ଵଝଝ | ঀ | ราชกิจจานุเบกษา | ໄອຄາ | สิงหาคม | ୭୯୭୯ |

ข้อ ๑๑ อาสาสมัครสาธารณสุขประจำหมู่บ้านรายใด มีเหตุจำเป็นไม่อาจเปิดบัญชีธนาคาร เพื่อรับเงินค่าป่วยการได้ ให้ทำคำชี้แจงต่อนายแพทย์สาธารณสุขจังหวัดเป็นรายบุคคล และให้ สำนักงานสาธารณสุขจังหวัด รวบรวมข้อมูลและเหตุผลความจำเป็น ส่งให้กรมสนับสนุนบริการสุขภาพ พิจารณาให้ความเห็นชอบในการเบิกจ่ายเงินสดเป็นรายบุคคลต่อไป

การเบิกจ่ายเงินค่าป่วยการเป็นเงินสด ให้เจ้าหน้าที่สาธารณสุขในพื้นที่ยืนยันการส่งรายงาน ผลการปฏิบัติงาน (อสม.๑) ในฐานข้อมูลค่าป่วยการอาสาสมัครสาธารณสุขประจำหมู่บ้านและ รวบรวมแบบ อสม.๑ พร้อมทั้งใบสำคัญรับเงิน เพื่อดำเนินการเบิกจ่ายเงินค่าป่วยการให้กับอาสาสมัคร สาธารณสุขประจำหมู่บ้านโดยไม่ซักซ้า เมื่อได้รับการโอนเงินจากกรมบัญชีกลางเข้าบัญชีของโครงการ ส่งเสริมอาสาสมัครสาธารณสุขประจำหมู่บ้าน (อสม.) เชิงรุกแล้ว

ให้อธิบดีกรมสนับสนุนบริการสุขภาพ เป็นผู้กำหนดแบบรายงานผลการปฏิบัติงาน (อสม.๑) ของอาสาสมัครสาธารณสุขประจำหมู่บ้าน

ข้อ ๑๒ อัตราค่าป่วยการสำหรับอาสาสมัครสาธารณสุขประจำหมู่บ้านให้เบิกจ่ายเป็นรายเดือน ในอัตราหนึ่งพันบาทต่อคน หรือตามอัตราที่คณะรัฐมนตรีกำหนด

ข้อ ๑๓ ในกรณีที่อาสาสมัครสาธารณสุขประจำหมู่บ้าน ซึ่งมีสิทธิได้รับเงินค่าป่วยการเสียชีวิต ระหว่างการรับเงินค่าป่วยการ ให้สำนักงานสาธารณสุขจังหวัดดำเนินการเบิกจ่ายเงินดังกล่าวให้กับ ทายาทผู้มีสิทธิ และให้สำนักงานสาธารณสุขจังหวัดดำเนินการปรับปรุงฐานข้อมูลทันที

ข้อ ๑๔ การเบิกจ่ายเงินค่าป่วยการที่ไม่ได้กำหนดไว้ในประกาศนี้ ให้ถือปฏิบัติตามระเบียบ หรือหลักเกณฑ์การเบิกจ่ายเงินเดือน หรือค่าจ้างของทางราชการโดยอนุโลม

ข้อ ๑๕ ให้ปลัดกระทรวงสาธารณสุขเป็นผู้รักษาการตามประกาศนี้ และให้มีอำนาจวินิจฉัยปัญหา รวมทั้งกำหนดหลักเกณฑ์และวิธีปฏิบัติเพื่อให้เป็นไปตามประกาศนี้

> ประกาศ ณ วันที่ ๒๒ กรกฎาคม พ.ศ. ๒๕๖๔ อนุทิน ชาญวีรกูล รัฐมนตรีว่าการกระทรวงสาธารณสุข

หลักเกณฑ์แนบท้ายประกาศกระทรวงสาธารณสุข เรื่อง สิทธิได้รับเงินค่าป่วยการในการปฏิบัติหน้าที่ของอาสาสมัครสาธารณสุขประจำหมู่บ้าน พ.ศ. ๒๕๖๔

ข้อ ๑ ให้นายแพทย์สาธารณสุขจังหวัดมีคำสั่งมอบหมายอาสาสมัครสาธารณสุขประจำหมู่บ้าน ที่มีภูมิลำเนาในเขตจังหวัดที่ตนรับผิดชอบให้มีสิทธิรับเงินค่าป่วยการตามประกาศนี้ให้ครบตามจำนวน ที่กระทรวงสาธารณสุขกำหนด

ข้อ ๒ ในระหว่างปีงบประมาณ หากมีกรณีที่กระทรวงสาธารณสุขสามารถกำหนดจำนวน อาสาสมัครสาธารณสุขประจำหมู่บ้านเพิ่มเติมจากจำนวนที่กำหนดไว้ ให้นายแพทย์สาธารณสุขจังหวัด ซึ่งรับผิดชอบพื้นที่ที่ได้รับการจัดสรรเงินค่าป่วยการเพิ่มเติม มีคำสั่งมอบหมายอาสาสมัครสาธารณสุขประจำ หมู่บ้านซึ่งมีภูมิลำเนาในเขตจังหวัดที่ตนรับผิดชอบให้ปฏิบัติหน้าที่เพิ่มเติมได้

้ข้อ ๓ ให้อาสาสมัครสาธารณสุขประจำหมู่บ้านกับเจ้าหน้าที่สาธารณสุขร่วมกันจัดทำแผนปฏิบัติ งานรายเดือนของอาสาสมัครสาธารณสุขประจำหมู่บ้าน

ข้อ ๔ เมื่ออาสาสมัครสาธารณสุขประจำหมู่บ้าน ได้ดำเนินการตามแผนปฏิบัติงานแล้วให้บันทึก ข้อมูลกิจกรรมเก็บไว้เป็นหลักฐานเพื่อตรวจสอบ เช่น

(๑) บันทึกข้อมูลกิจกรรมการส่งเสริมสุขภาพ

(๒) บันทึกข้อมูลกิจกรรมการเฝ้าระวัง ป้องกัน และควบคุมโรค

(๓) บันทึกข้อมูลกิจกรรมการฟื้นฟูสุขภาพ

(๔) บันทึกข้อมูลกิจกรรมการคุ้มครองผู้บริโภค

(๕) บันทึกข้อมูลกิจกรรมการจัดการสุขภาพชุมชนและการมีส่วนร่วมในแผนสุขภาพตำบล

(๖) บันทึกกิจกรรมอื่นๆ ตามสภาพปัญหาสุขภาพของชุมชน

ข้อ ๕ ให้อาสาสมัครสาธารณสุขประจำหมู่บ้าน จัดทำรายงานผลการปฏิบัติงานตามแบบ (อสม. ๑) และส่งให้ประธานอาสาสมัครสาธารณสุขระดับหมู่บ้านหรือชุมชนภายในวันที่ ๒๕ ของทุกเดือน

ข้อ ๖ ให้ประธานอาสาสมัครสาธารณสุขระดับหมู่บ้านหรือชุมชน ร่วมกับเจ้าหน้าที่สาธารณสุข ในพื้นที่ดำเนินการตรวจสอบและรับรองรายงานผลการปฏิบัติงานในแบบ (อสม. ๑) แล้วให้เจ้าหน้าที่สาธารณสุข ในพื้นที่ทำการตรวจสอบและยืนยันการส่งรายงานผลการปฏิบัติงาน (อสม. ๑) ในระบบฐานข้อมูลให้เสร็จ ภายในวันที่ ๕ ของทุกเดือน และเก็บหลักฐาน (อสม. ๑) ไว้เพื่อตรวจสอบต่อไป

ข้อ ๗ ให้สำนักงานสาธารณสุขอำเภอ โรงพยาบาลศูนย์ โรงพยาบาลทั่วไป โรงพยาบาลชุมชน หรือหน่วยบริการสาธารณสุขอื่น ซึ่งไม่ได้อยู่ในการดูแลกำกับของสำนักงานสาธารณสุขอำเภอตรวจสอบความ ถูกต้องของระบบฐานข้อมูลอาสาสมัครสาธารณสุขประจำหมู่บ้านที่มีสิทธิได้รับค่าป่วยการในภาพรวมของ อำเภอและยืนยันข้อมูลส่งสำนักงานสาธารณสุขจังหวัด และให้สำนักงานสาธารณสุขจังหวัดตรวจสอบความ ถูกต้องของระบบฐานข้อมูลอาสาสมัครสาธารณสุขประจำหมู่บ้านที่มีสิทธิได้รับค่าป่วยการในภาพรวมของ จังหวัดและยืนยันข้อมูลส่งให้กรมสนับสนุนบริการสุขภาพภายในวันที่ ๘ ของทุกเดือน

ข้อ ๘ การปฏิบัติตามหลักเกณฑ์นี้ให้สามารถดำเนินการได้ในระบบอิเล็กทรอนิกส์ตามแนวทาง ที่กรมสนับสนุนบริการสุขภาพกำหนด

ข้อ ๙ ให้กรมสนับสนุนบริการสุขภาพ ตรวจสอบความถูกต้องของข้อมูลอาสาสมัครสาธารณสุข ประจำหมู่บ้านที่มีสิทธิได้รับเงินค่าป่วยการในภาพรวมของประเทศยืนยันข้อมูล และส่งข้อมูลให้กรมบัญชีกลาง ตรวจสอบฐานข้อมูลทะเบียนราษฎร์ ภายในวันที่ ๑๐ ของทุกเดือน

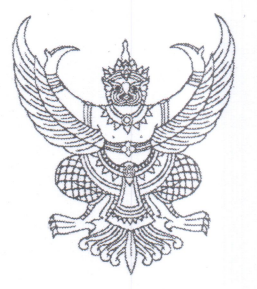

ประกาศกรมสนับสนุนบริการสุขภาพ

เรื่อง การรายงาน การตรวจสอบ และรับรองผลการปฏิบัติงานสำหรับผู้มีสิทธิได้รับเงินค่าป่วยการ ในการปฏิบัติหน้าที่ของอาสาสมัครสาธารณสุขประจำหมู่บ้านผ่านระบบอิเล็กทรอนิกส์ พ.ศ. ๒๕๖๕

เพื่อให้การรายงาน การตรวจสอบ และรับรองผลการปฏิบัติงานสำหรับผู้มีสิทธิได้รับเงินค่าป่วยการ ในการปฏิบัติหน้าที่ของอาสาสมัครสาธารณสุขประจำหมู่บ้านเป็นไปอย่างมีประสิทธิภาพ จึงเห็นควรกำหนด ให้สามารถดำเนินการได้ในระบบอิเล็กทรอนิกส์เพิ่มเติมจากระบบเดิม ตามแนวทางที่กรมสนับสนุนบริการสุขภาพ กำหนด

อาศัยอำนาจตามความในข้อ ๘ แห่งหลักเกณฑ์แนบท้ายประกาศกระทรวงสาธารณสุข เรื่อง สิทธิได้รับเงินค่าป่วยการในการปฏิบัติหน้าที่ของอาสาสมัครสาธารณสุขประจำหมู่บ้าน พ.ศ. ๒๕๖๔ จึงออก ประกาศไว้ ดังต่อไปนี้

ข้อ ๑ ประกาศนี้เรียกว่า "ประกาศกรมสนับสนุนบริการสุขภาพ เรื่อง การรายงาน การตรวจสอบ และรับรองผลการปฏิบัติงานสำหรับผู้มีสิทธิได้รับเงินค่าป่วยการในการปฏิบัติหน้าที่ของอาสาสมัครสาธารณสุข ประจำหมู่บ้านผ่านระบบอิเล็กทรอนิกส์ พ.ศ. ๒๕๖๕"

ข้อ ๒ ประกาศนี้ให้ใช้บังคับตั้งแต่วันที่ประกาศเป็นต้นไป

ข้อ ๓ ในประกาศนี้

"ระบบอิเล็กทรอนิกส์" หมายความว่า ระบบฐานข้อมูล หรือแอปพลิเคชันที่ใช้สำหรับส่งรายงาน ผลการปฏิบัติงานของอาสาสมัครสาธารณสุขประจำหมู่บ้าน

"สมาร์ท อสม." หมายความว่า แอปพลิเคชัน หรือระบบฐานข้อมูลที่ใช้สำหรับการจัดทำและ ส่งรายงานผลการปฏิบัติงานของอาสาสมัครสาธารณสุขประจำหมู่บ้าน

ข้อ ๔ ให้อาสาสมัครสาธารณสุขประจำหมู่บ้าน (อสม.) รายงานผลการปฏิบัติงานผ่านระบบ อิเล็กทรอนิกส์ โดยการดำเนินการดังกล่าวถือเป็นการรับรองผลการปฏิบัติงานด้วยตนเอง ดังนี้

(๑) ดาวน์โหลด ติดตั้ง และลงทะเบียนเป็นผู้ใช้งานในแอปพลิเคชัน "สมาร์ท อสม."

(๒) จัดทำรายงานผลการปฏิบัติงานตามแบบ (อสม. ๑) ในแอปพลิเคชัน "สมาร์ท อสม." ภายในวันที่ ๒๕ ของทุกเดือน

ข้อ ๕ ให้เจ้าหน้าที่สาธารณสุขในพื้นที่ดำเนินการตรวจสอบ ผลการปฏิบัติงานในระบบ อิเล็กทรอนิกส์ ภายในวันที่ ๑ ในเดือนถัดไปของทุกเดือน ข้อ ๖ ให้เจ้าหน้าที่สาธารณสุขในพื้นที่ดำเนินการยืนยันผลการปฏิบัติงานในระบบฐานข้อมูล ของกรมบัญชีกลาง (e – Social welfare) ภายในระยะเวลาที่กำหนด

ข้อ ๗ ให้อธิบดีกรมสนับสนุนบริการสุขภาพ เป็นผู้รักษาการตามประกาศนี้ และมีอำนาจ วินิจฉัยชี้ขาดเกี่ยวกับปัญหาการปฏิบัติตามประกาศนี้

คำวินิจฉัยชี้ขาดของ อธิบดีกรมสนับสนุนบริการสุขภาพ ตามวรรคหนึ่ง ให้เป็นที่สุด

ประกาศ ณ วันที่ 🏾 🕽 เดือน มีนาคม พ.ศ. ๒๕๖๕

(นายธเรศ กรัษนัยรวิวงค์) อธิบดีกรมสนับสนุนบริการสุขภาพ

### คู่มือการใช้งานแอปพลิเคชัน "สมาร์ท อสม."

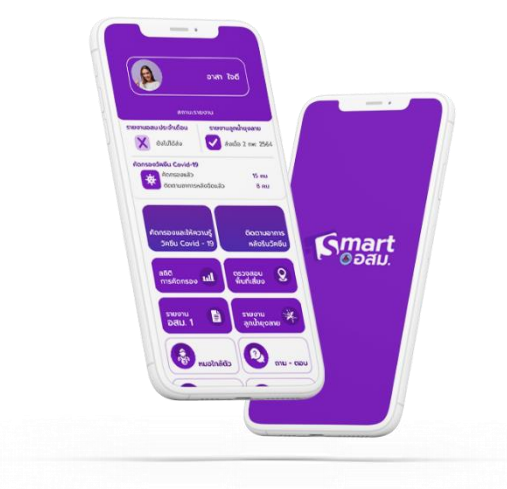

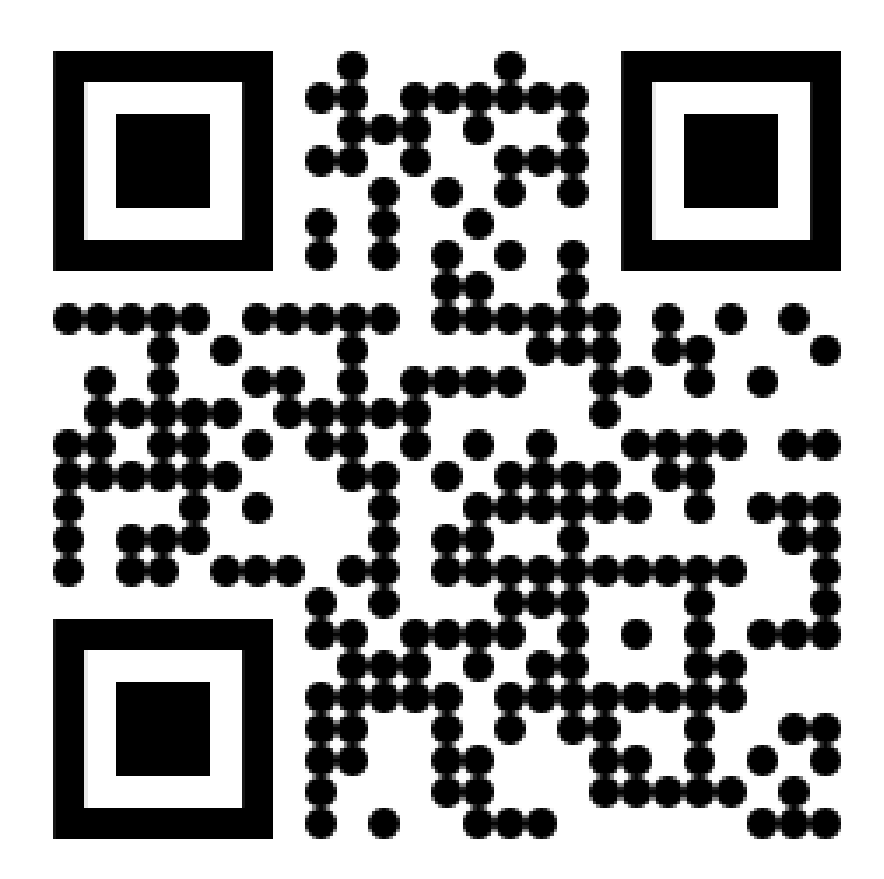

Scan QR Code เพื่อศึกษารายละเอียดขั้นตอน วิธีการรายงาน การตรวจสอบ และรับรองผลการปฏิบัติงานสำหรับผู้มีสิทธิได้รับเงินค่าป่วยการ ในการปฏิบัติหน้าที่ของอาสาสมัครสาธารณสุขประจำหมู่บ้าน ผ่านระบบอิเล็กทรอนิกส์ในแพลตฟอร์ม "สมาร์ท อสม."

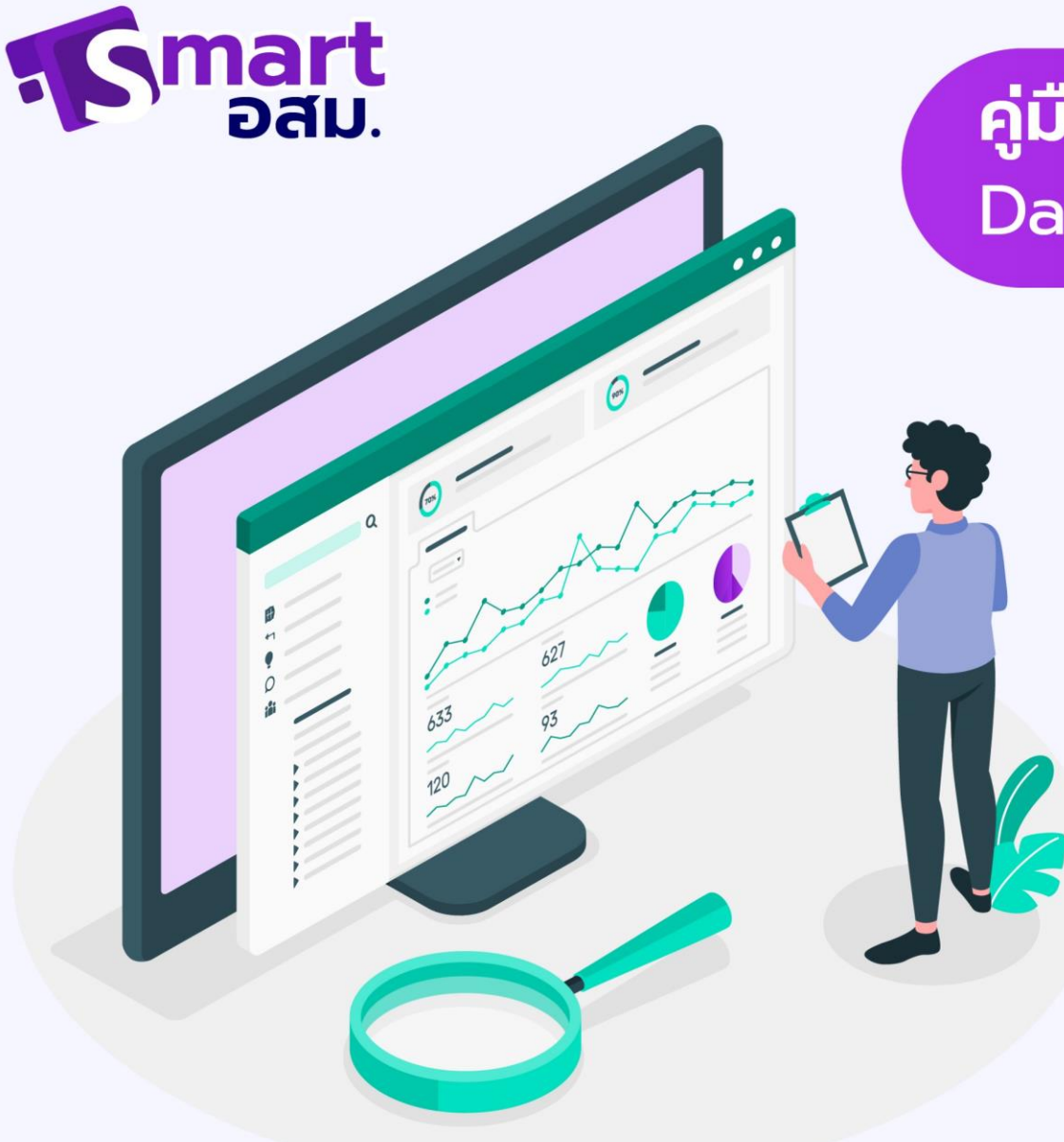

# **คู่มือการใช้งาน** Dashboard สมาร์ท อสม.

แบ่งผู้ใช้งานเป็น 3 ระดับ
 รพ.สต เป็นผู้ใช้งาน
 สสจ. เป็นผู้ใช้งาน
 สบส. เป็นผู้ใช้งาน

# การเข้าสู่ระบบ

การเข้าสู่ระบบแบ่งเป็น 3 รูปแบบ

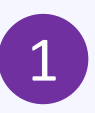

ระดับ รพ.สต. จะสามารถดูข้อมูล ของอสม.และรายงานต่างๆในพื้นที่ รพ.สต ของตนเอง

2 สสจ.สามารถดูข้อมูล อสม.และการส่ง รายงานของ รพ.สต ภายในจังหวัด ของตนเอง

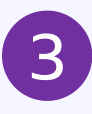

สบส. และผู้ดูแลระบบ สามารถดู ข้อมูลทั้งหมดทั้งข้อมูล อสม.และ รายงานต่างๆ ได้ทุกจังหวัด

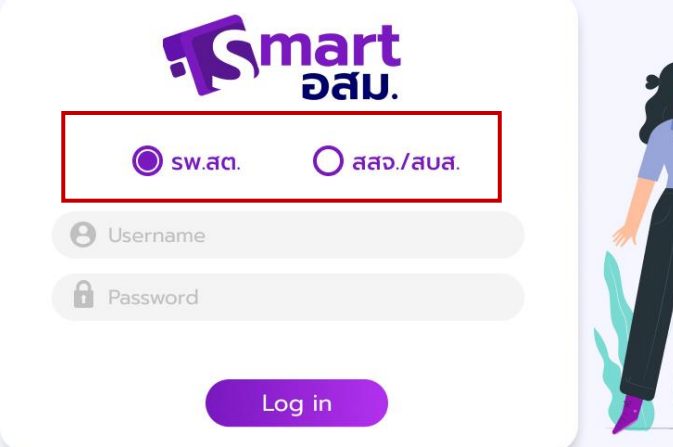

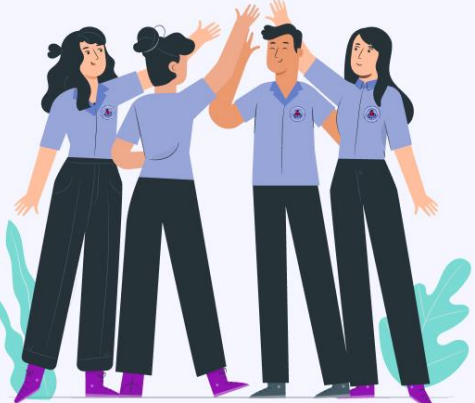

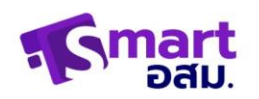

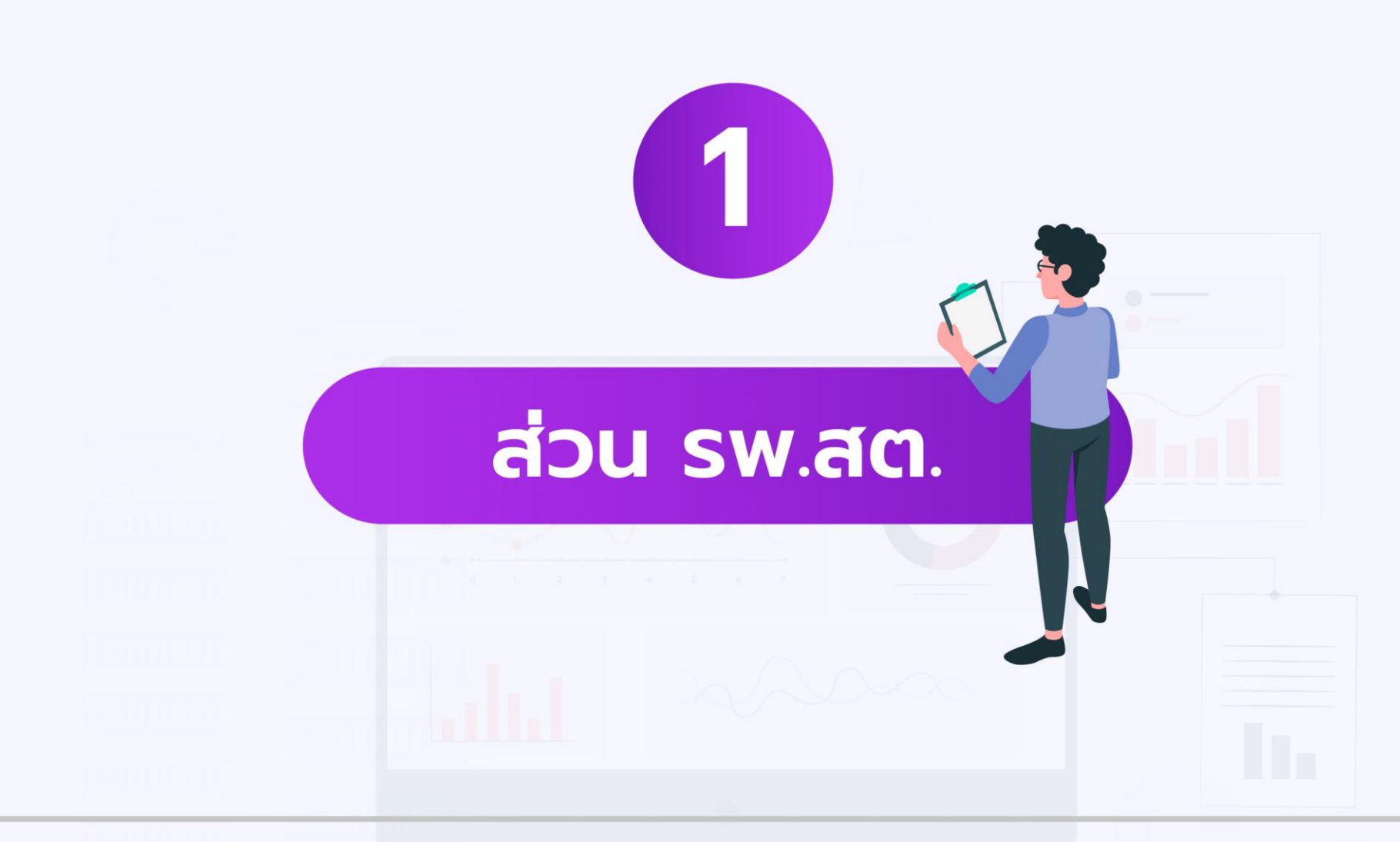

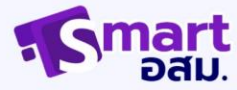

# การเข้าสู่ระบบ

| र्डिट्राट्या<br>हे इ.स.वल.<br>हे इ.स.वल. | <ol> <li>เลือกรูปแบบการเข้าสู่ระบบเป็น<br/>รพ.สต.</li> <li>กรอก Username และรหัสผ่าน ที่</li> </ol> |
|------------------------------------------|----------------------------------------------------------------------------------------------------|
| (B) Username                             | 2 ได้รับมาจากสำนักงานสาธารณสุข<br>จังหวัด (สสจ.)                                                    |
| Password                                 | 3 na Log in                                                                                         |
| Log in                                   |                                                                                                    |

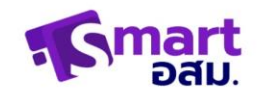

# รายชื่อ อสม.

|                          | ข้อมูลอัพเดท เมื่อวันที่ 3 เ | มีนาคม 2564       |               | Logout         |                               |
|--------------------------|------------------------------|-------------------|---------------|----------------|-------------------------------|
| KUTKER                   | รายชื่อ                      | อสม.              |               | ลงทะเบียน อสม. | สามารถดูรายชื่อ อสม.ในพื้นที่ |
| รายชื่อ อสม.             |                              |                   |               |                | สามารถลงทะเบียนเพิ่มรายชื่อ   |
| รายงาน อสม.1             |                              | ชื่อ-นามสกุล      | เบอร์ไทรศัพท์ |                | อสม.ในพื้นที่ได้              |
| รายงานลูกน้ำยุงลาย       |                              | นางแก้ว สีใส      | 068 888 9966  |                |                               |
| รายงานสุขภาพจิต          |                              | นางพร สวยงาม      | 067 777 9966  |                |                               |
| รายงาน PM 2.5            |                              | นางจันทร์ นวลผ่อง | 067 777 9966  |                |                               |
| MAP NCDs (ผู้ปวยติดเตียง |                              | นางแก้วตา ดวงใจ   | 068 888 9966  |                |                               |
| vaccine)                 |                              | นางขวัญใจ ละมุน   | 067 777 9966  |                |                               |
| วัคซีน Covid-19 🛛 🗸      |                              | นางมะพร้าว น้ำหอม | 067 777 9966  |                |                               |
|                          |                              | นางสวยใส ใสสวย    | 067 777 9966  |                |                               |
|                          |                              |                   |               |                |                               |
|                          |                              |                   |               |                |                               |

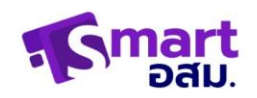

### ลงทะเบียน อสม.

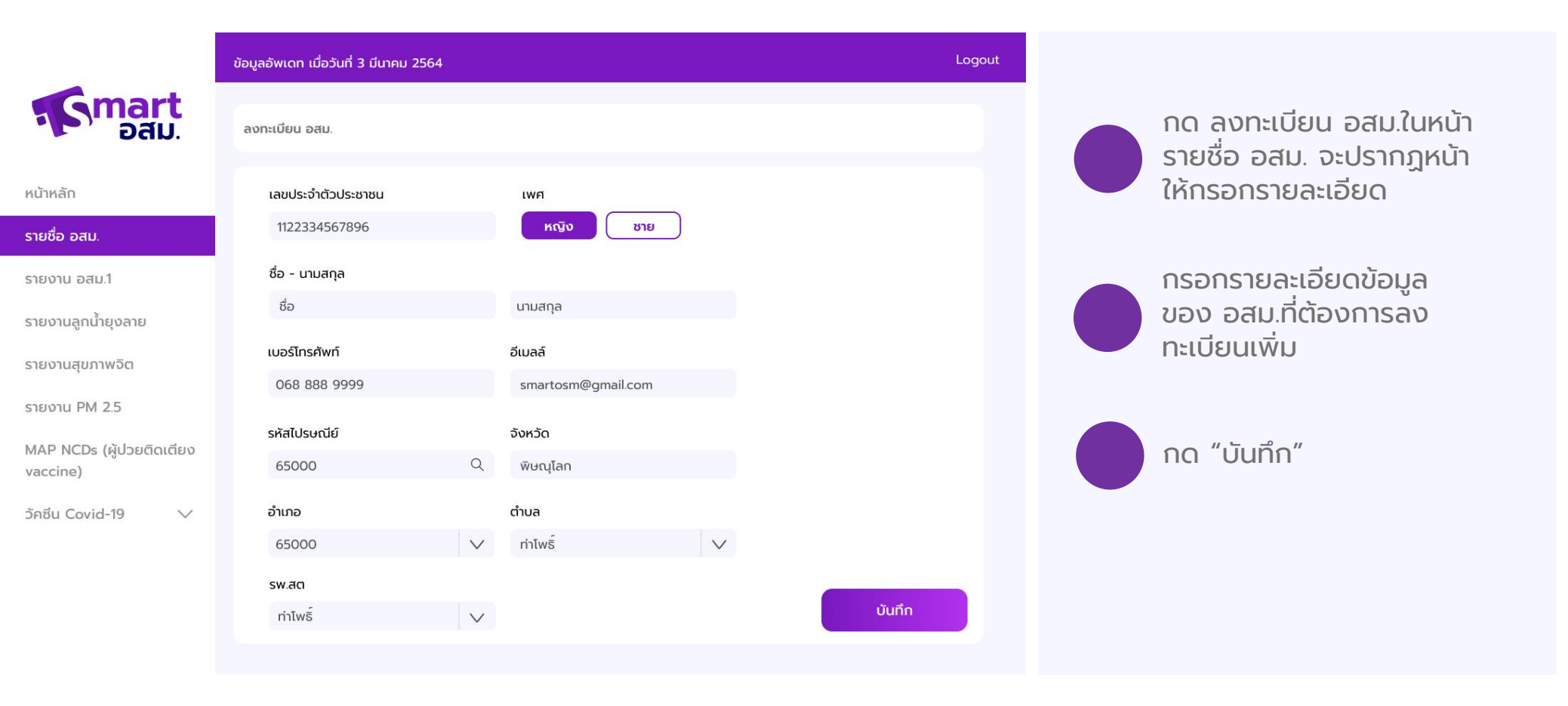

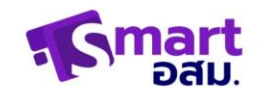

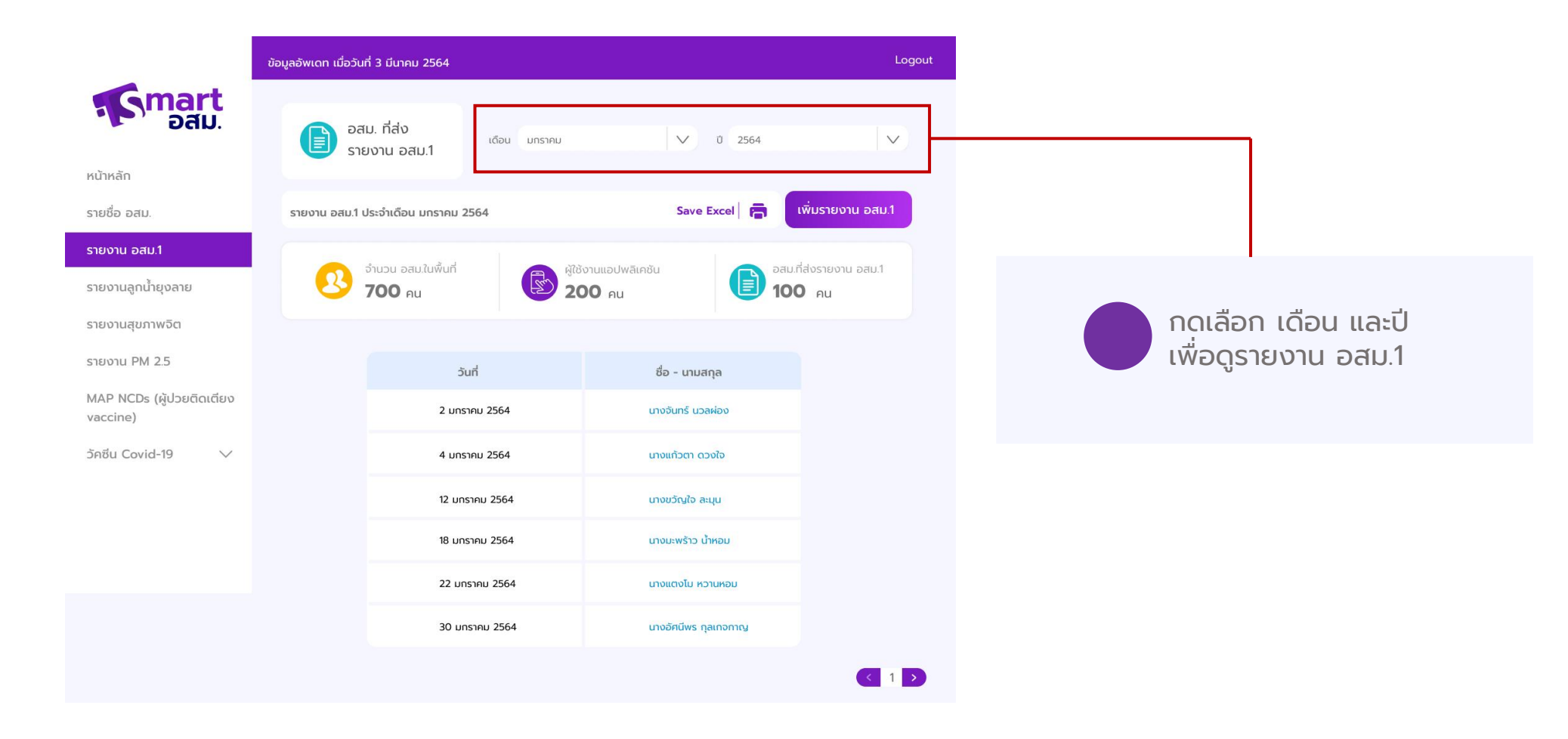

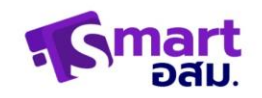

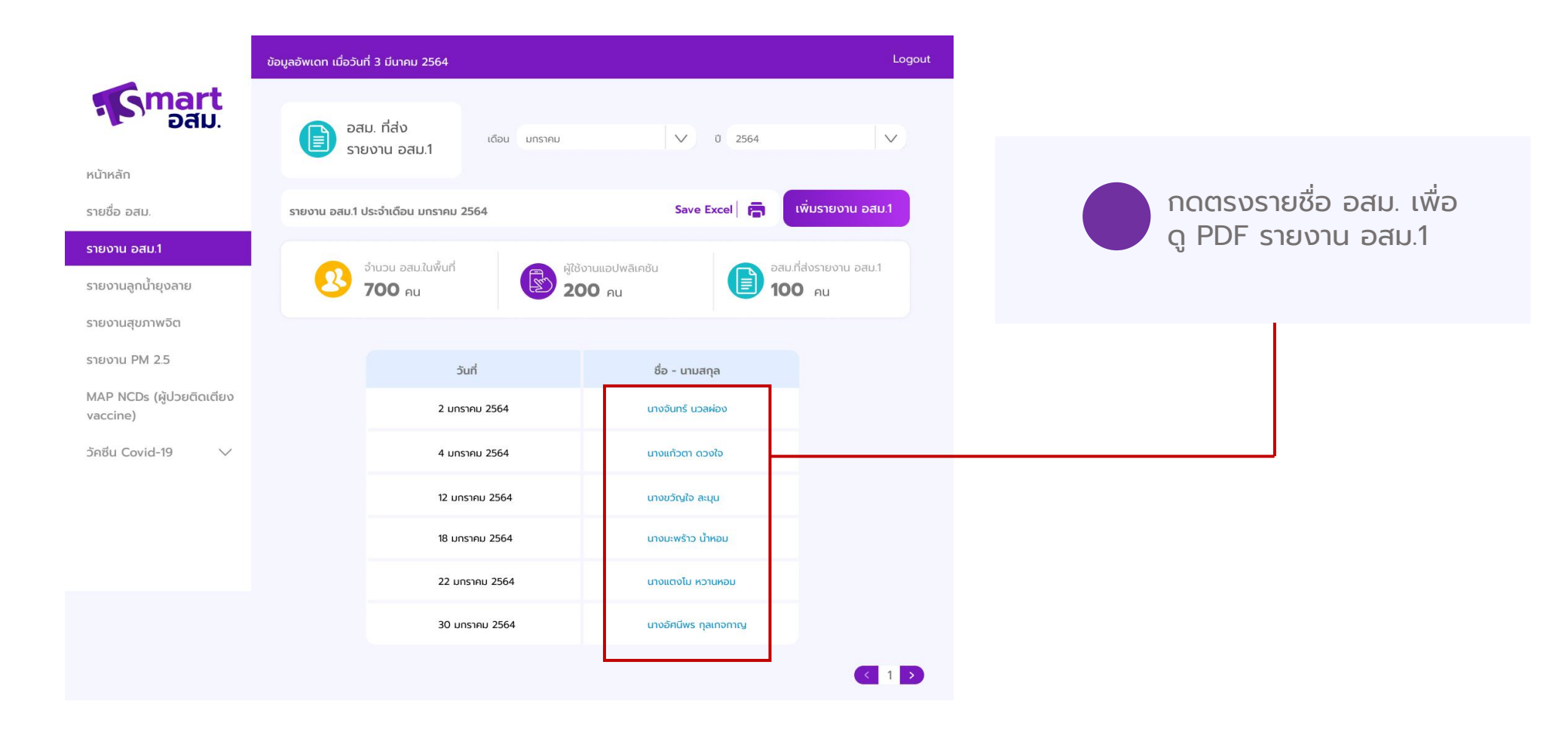

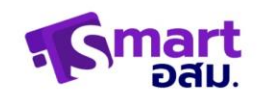

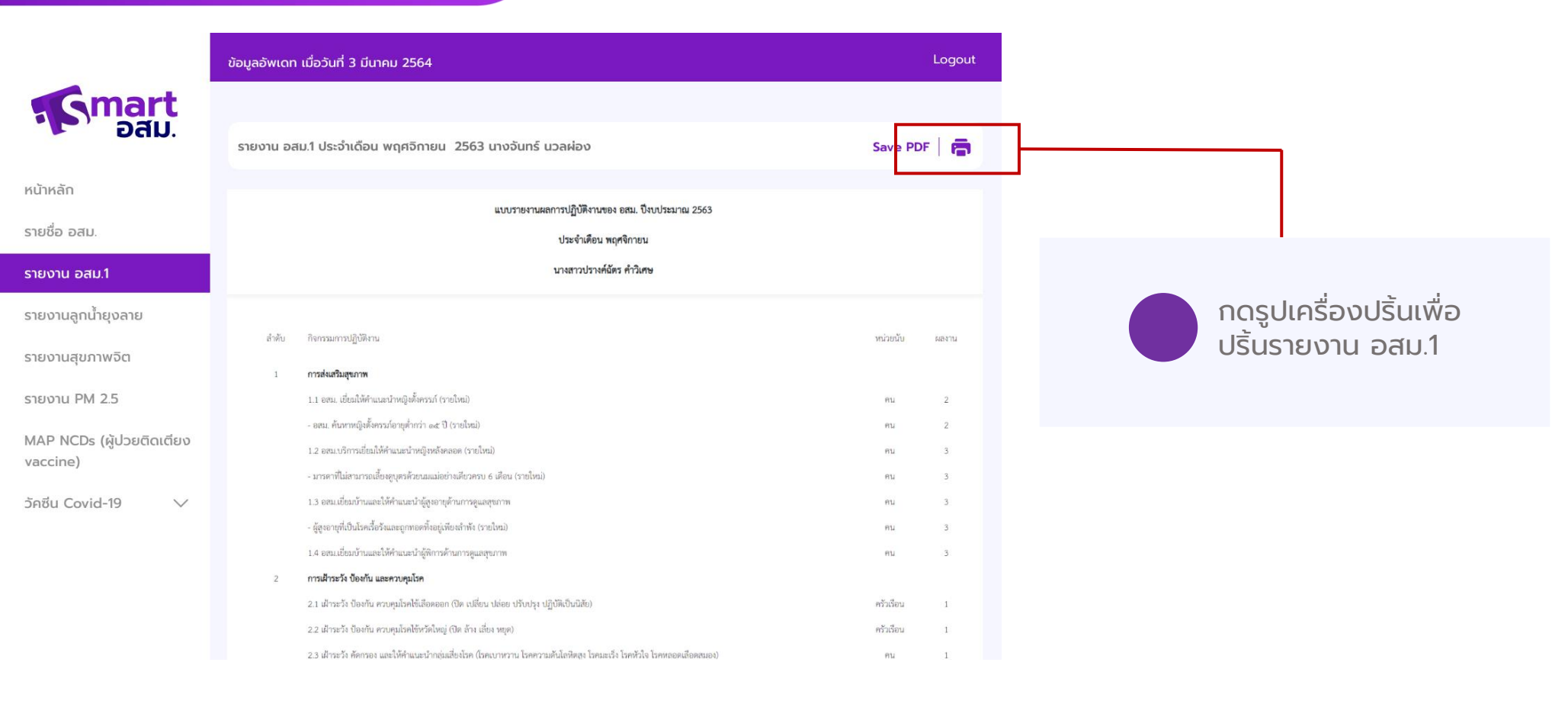

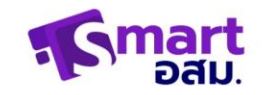

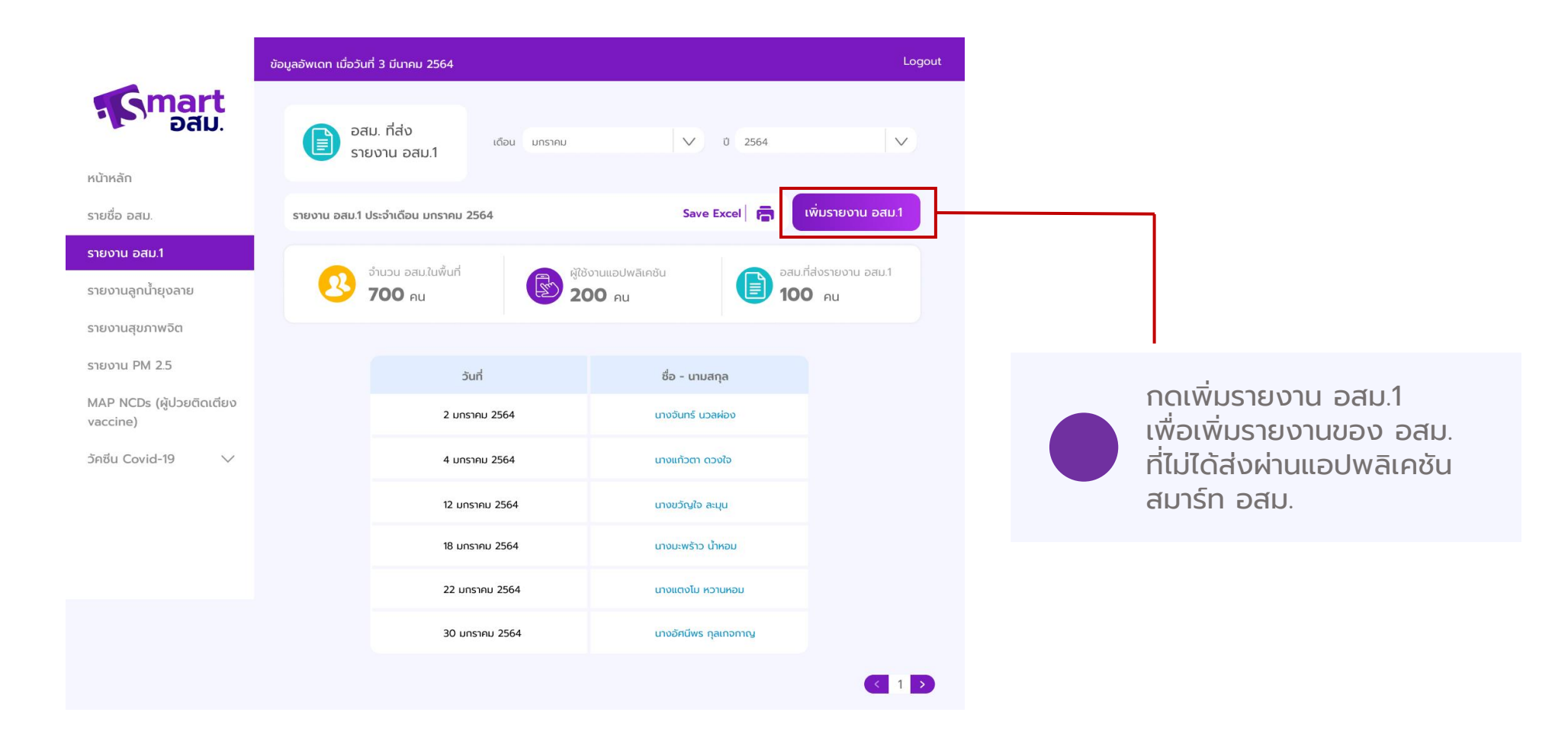

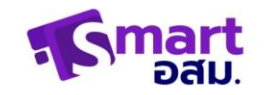

| art       |                                                                                                    |       |           |  |
|-----------|----------------------------------------------------------------------------------------------------|-------|-----------|--|
| อสม.      | เพิ่มรายงาน อสม.1                                                                                                    |       |           |  |
|           | เลขประจำตัวประชาชน                                                                                                    |       |           |  |
|           | 1122334567896                                                                                                    |       |           |  |
|           | ชื่อ - นามสกุล อสม.ที่ทำรายงาน                                                                                        | เบอร์ | โทรศัพท์  |  |
| E .       | ชื่อ เกมสกุล                                                                                                    | 066   | 5557896   |  |
|           |                                                                                                    |       |           |  |
|           |                                                                                                    |       |           |  |
|           | 1. การส่งเสริมสุขภาพ                                                                                                  |       |           |  |
| มติดเตียง | อสมเยี่ยมให้กำแนะนำหญิงตั้งครรภ์ (รายใหม่)                                                                            | 0     | ราย       |  |
| $\sim$    | อสม.คันหาหญิงตั้งครรภ์อายุต่ำกว่า 15 ปี (รายใหม่)                                                                     | 0     | ราย       |  |
|           | อสมเยี่ยมให้กำแนะนำหญิงตั้งครรภ์ (รายใหม่)                                                                            | 0     | ราย       |  |
|           | อสม.บริการเยี่ยนให้คำแนะนำหญิงหลังคลอด (รายใหม่)                                                                      | 0     | ราย       |  |
|           | มารดาที่ไม่สามารถเสี่ยงดูบุตรด้วยนมแม่อย่างเดียวครบ 6 เดือน (รายใหม่)                                                 | 0     | ราย       |  |
|           | อสมเยี่ยมบ้านและให้คำแนะนำผู้สูงอายุด้านการดูแลสุขภาพ                                                                 | 0     | ราย       |  |
|           | ผู้สูงอายุที่เป็นโรคเรื้อรังและดูดทอดทั้งตามลำพัง (รายใหม่)                                                           | 0     | ราย       |  |
|           | อสมเยี่ยมบ้านและให้กำแนะนำผู้พิการด้านการดูแลสุขภาพ                                                                   | 0     | ราย       |  |
|           | 2. การเฝ้าระวัง ป้องกัน และควบคุมโรค                                                                                  |       |           |  |
|           | เฝ้าระวัง ป้องกัน ควบคุมโรคไข้เสือดออก (ปิด เปลี่ยน ปล่อย ปรับปรุง<br>ปฏิบัติเป็นนิสัย)                               | 0     | ครัวเรือน |  |
|           | เฝ้าระวัง ป้องกัน ควบคุมไรคไข้หวัดใหญ่ (ปีด ล้าง เลี่ยง หยุด)                                                         | 0     | ครัวเรือน |  |
|           | เฝ้าระวัง คัดกรอง และให้คำแนะนำกลุ่มเสี่ยงโรค (โรคเบาหวาน โรค<br>ความดันโลคิตสูง โรคมะเร็ง โรคหัวใจ โณคหลอดเลือดสมอง) | 0     | ครัวเรือน |  |
|           | ให้ค่ำแบะนำประชาชนบริโภคผลิตภัณฑ์/อาหาร/เกลือที่ผสมไอโอดีน                                                            | 0     | ครัวเรือน |  |
|           | ให้คำแนะนำประชาชนลดกัน หวาน อาหารมัน และเค็ม                                                                          | 0     | ครัวเรือน |  |

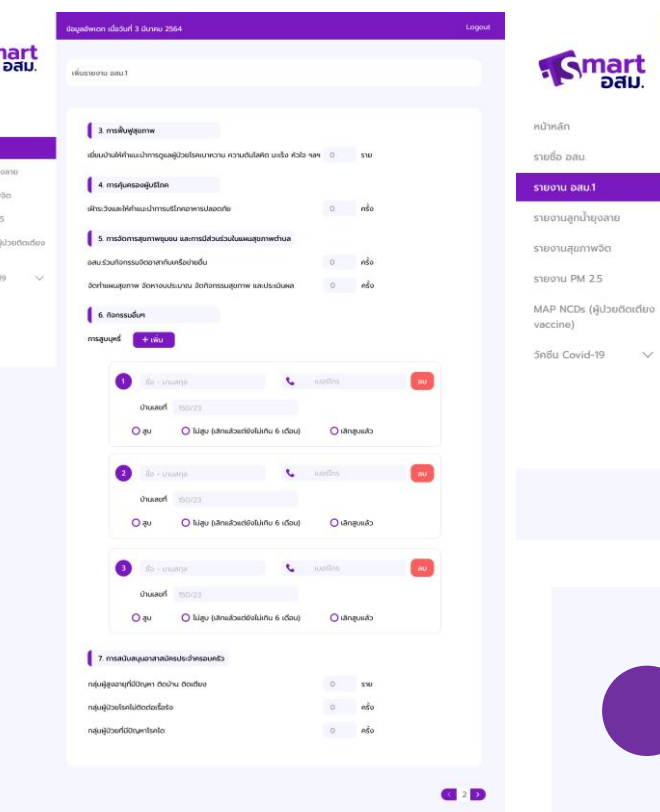

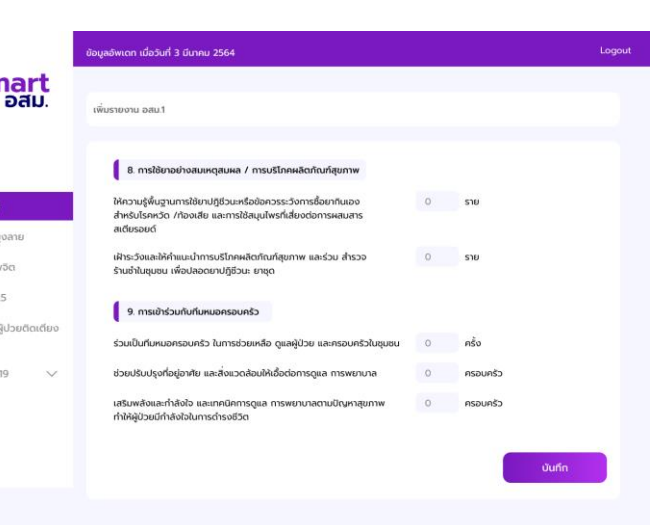

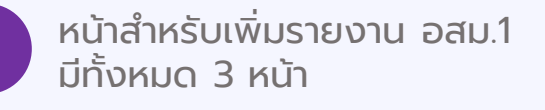

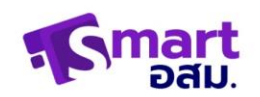

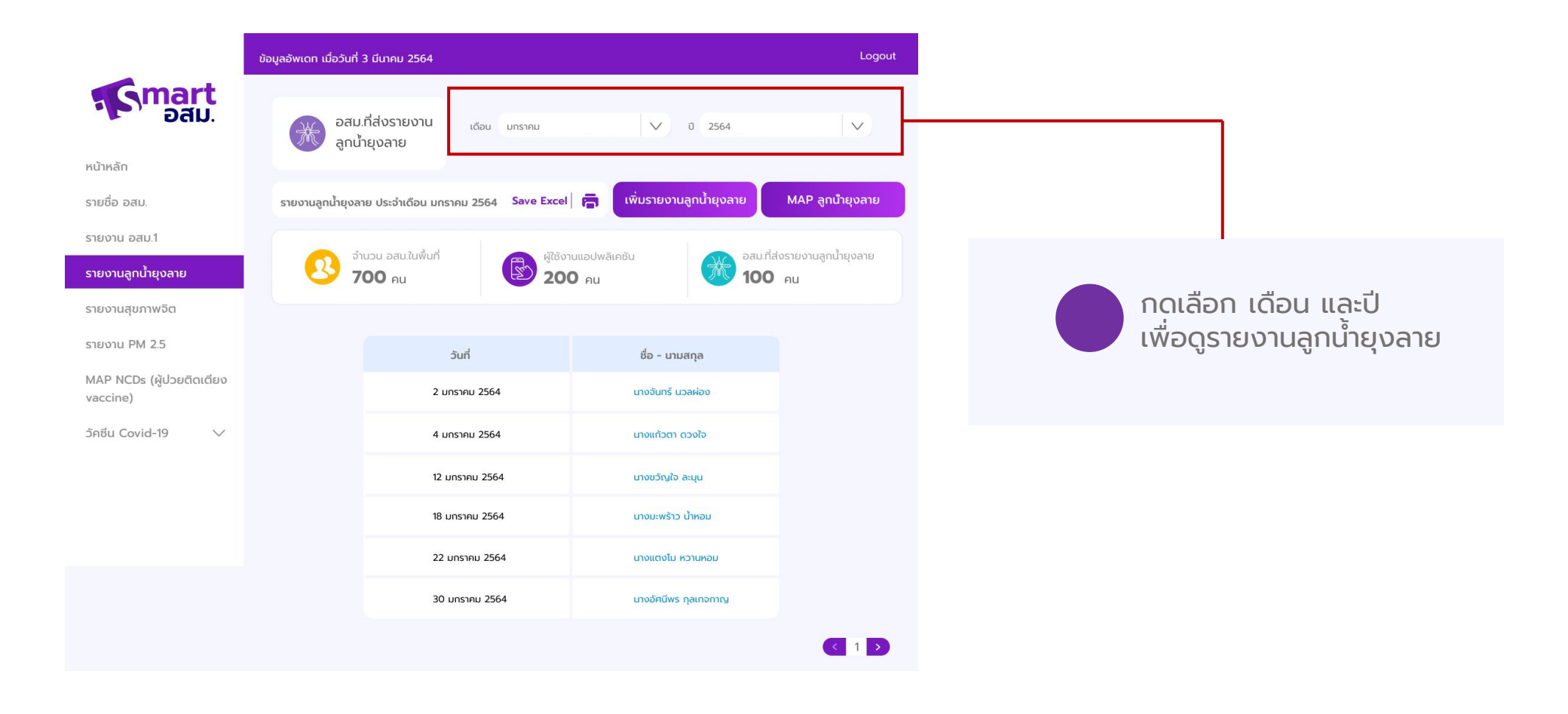

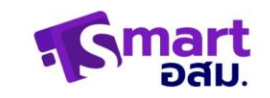

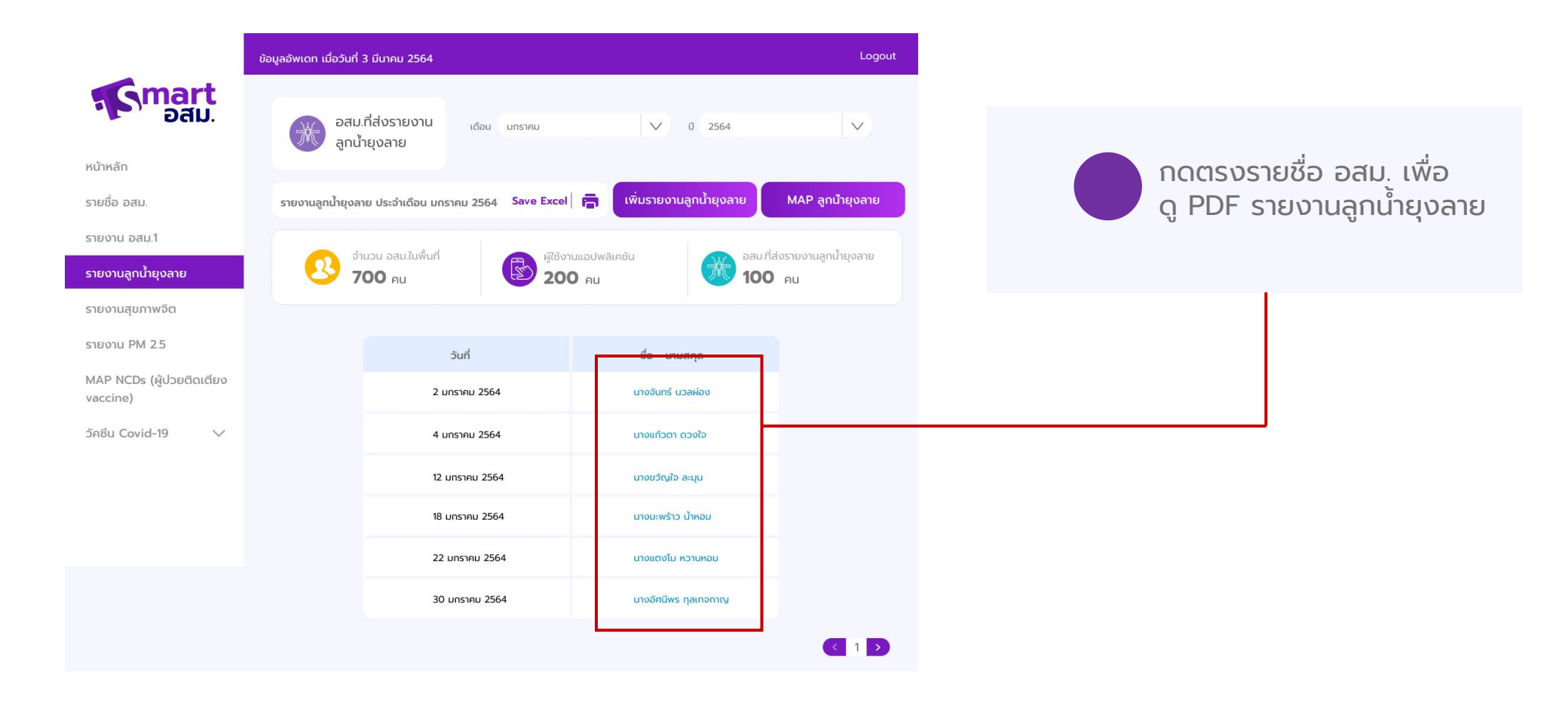

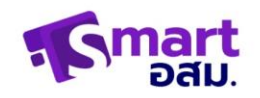

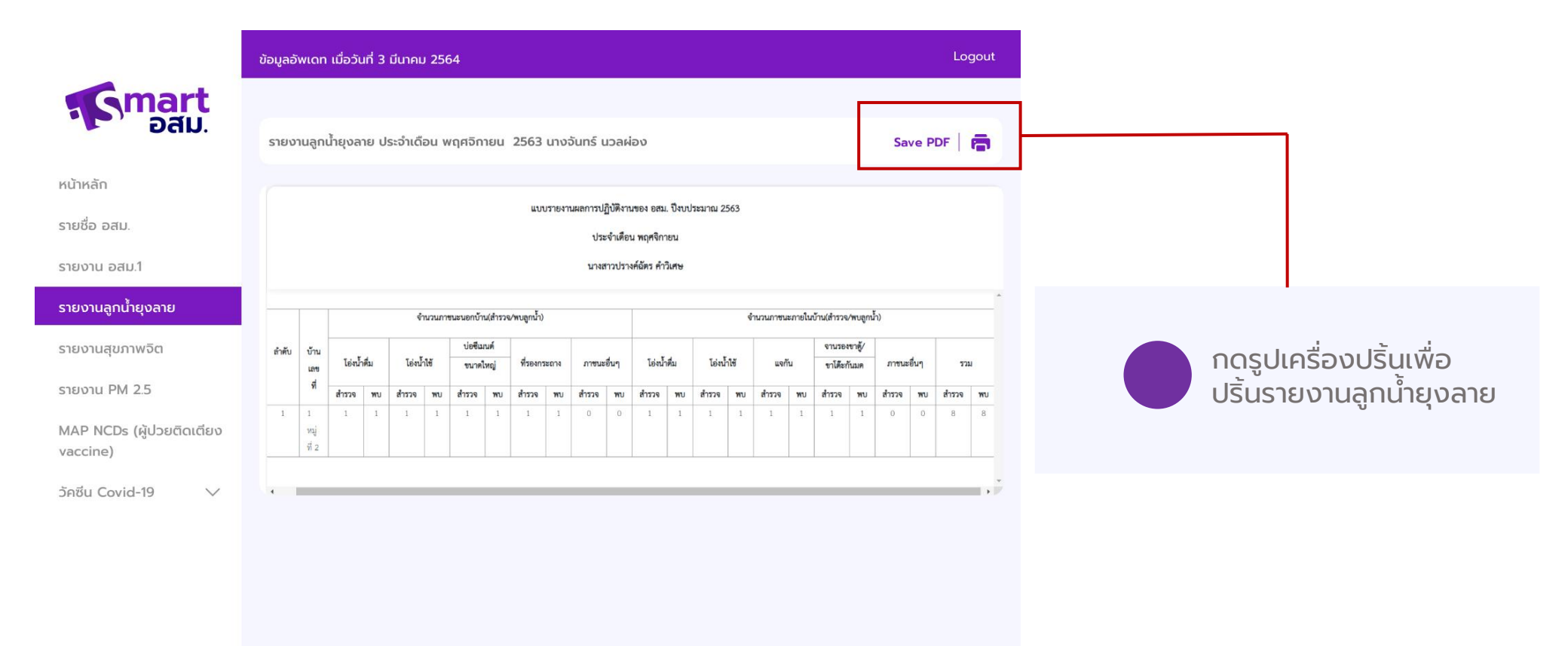

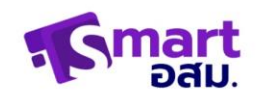

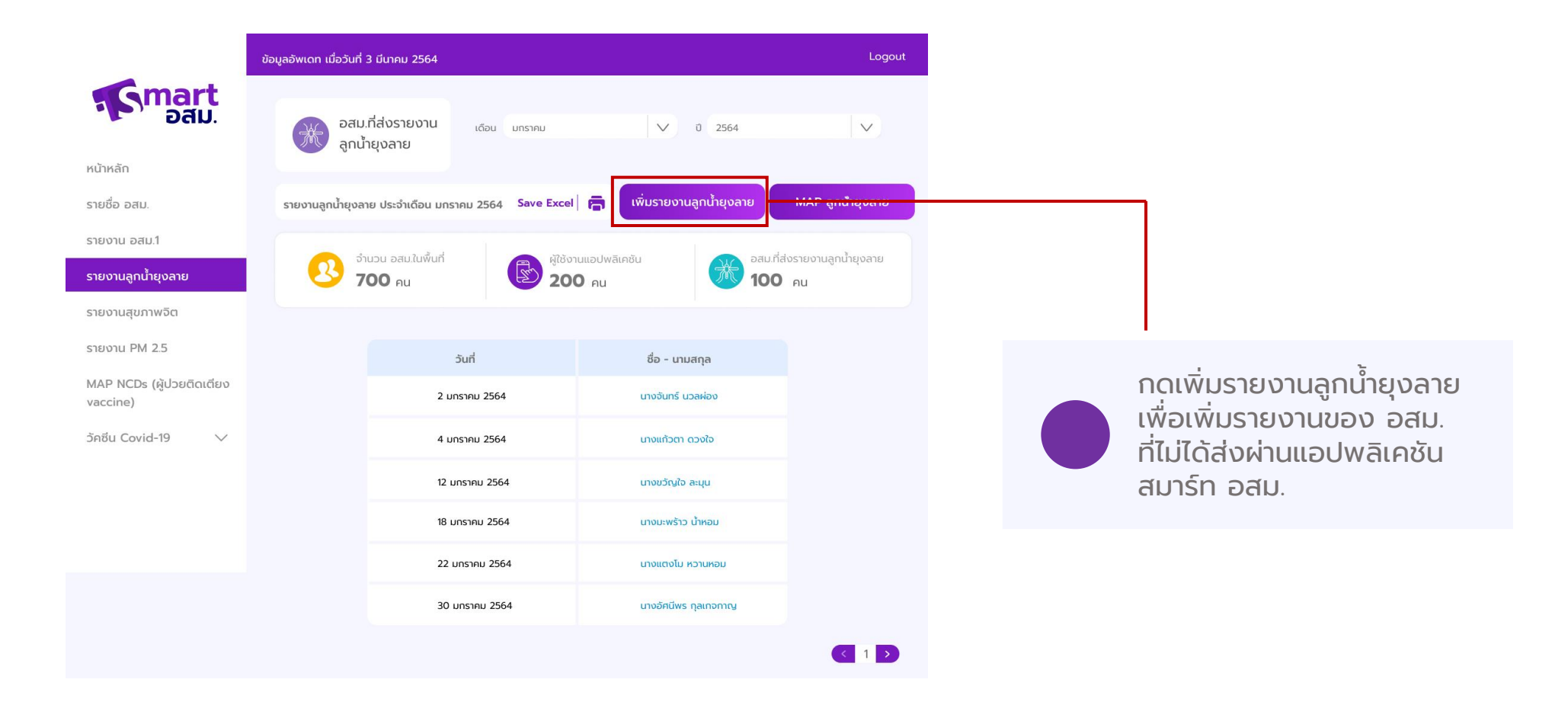

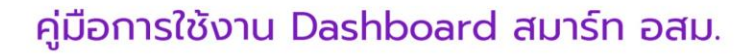

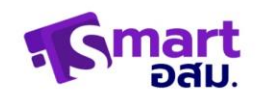

|                                     | เพิ่มรายงานลูกน้ำยุงเ  | ลาย      |   |                      |         |               |  |
|-------------------------------------|------------------------|----------|---|----------------------|---------|---------------|--|
| น้าหลัก                             | เลขประจำตัวประชาชน     |          |   |                      |         |               |  |
| ายชื่อ อสม.                         | 1122334567896          |          |   |                      |         |               |  |
| ายงาน อสม.1                         | ชื่อ - นามสกุล อสม.ที่ | ทำรายงาน |   |                      |         | เบอร์ไทรศัพท์ |  |
| ายงานลูกน้ำยุงลาย                   | ชื่อ                   |          |   | นามสกุล              |         | 0665557896    |  |
| ายงานสุขภาพจิต                      |                        |          |   |                      |         |               |  |
| ורטשו PM 2.5                        | บ้านเลขที่             |          |   | หมู่ที่ จำนวนผู้อยู่ | อาศัย   |               |  |
| AP NCDs (ผู้ป่วยติดเตียง<br>accine) | 150/14                 |          |   | 3 4                  |         |               |  |
| d. c. 1140                          | ภายนอกบ้าน             |          |   |                      |         |               |  |
| 18U Covid-19 V                      | ไอ่งน้ำดื่ม            | ทั้งหมด  | 0 | ไอ่งน้ำใช้           | ทั้งหมด | 0             |  |
|                                     |                        | WU       | 0 |                      | WU      | 0             |  |
|                                     | บ่อซีเมนต์             | ทั้งหมด  | 0 | ที่รองกระถาง         | ทั้งหมด | 0             |  |
|                                     |                        | wu       | 0 |                      | wu      | 0             |  |
|                                     | due test               | ຕັ້ງແມດ  | 0 |                      |         |               |  |
|                                     | JUN LOUR               | wu       | 0 |                      |         |               |  |
|                                     |                        |          |   |                      |         |               |  |
|                                     | ກາຍໃນບ້ານ              |          |   |                      |         |               |  |
|                                     | ໄວ່ຈບ້ຳດື່ມ            | ทั้งหมด  | 0 | ไอ่งน้ำใช้           | ทั้งหมด | 0             |  |
|                                     |                        | WU       | 0 |                      | wu      | 0             |  |
|                                     | ແຈກັນ                  | ทั้งหมด  | 0 | ที่รองกันมด          | ทั้งหมด | 0             |  |
|                                     |                        | WU       | 0 |                      | WU      | 0             |  |
|                                     | อื่นๆ ได้แก่           | ทั้งหมด  | 0 |                      |         |               |  |
|                                     |                        | WU       | 0 |                      |         |               |  |

หน้าสำหรับเพิ่มรายงานลูกน้ำ ) ยุงลาย โดยกรอกรายละเอียดให้ ครบถ้วนและกด บันทึก

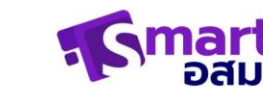

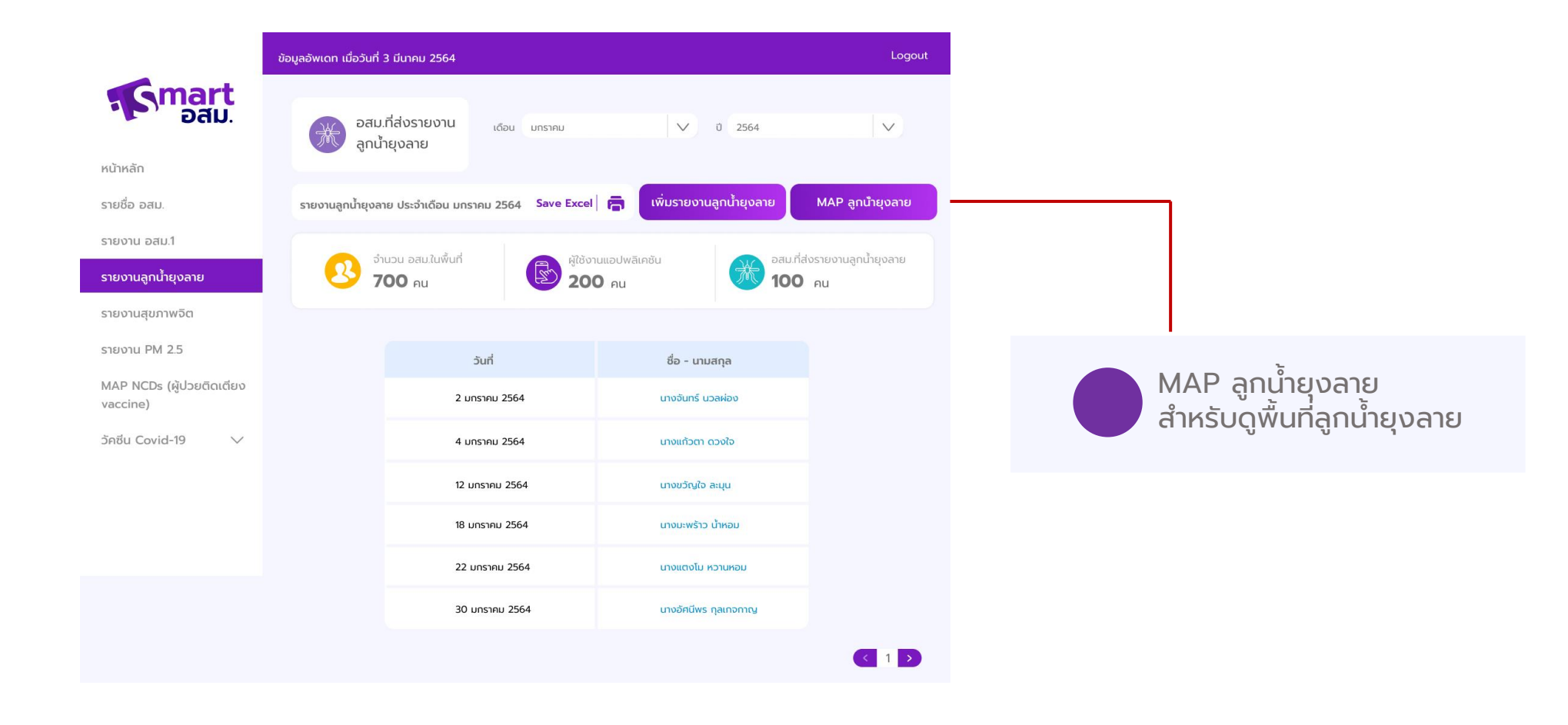

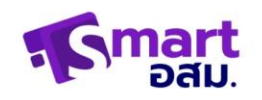

### MAP (NCD ผู้ป่วยติดเตียง vaccine)

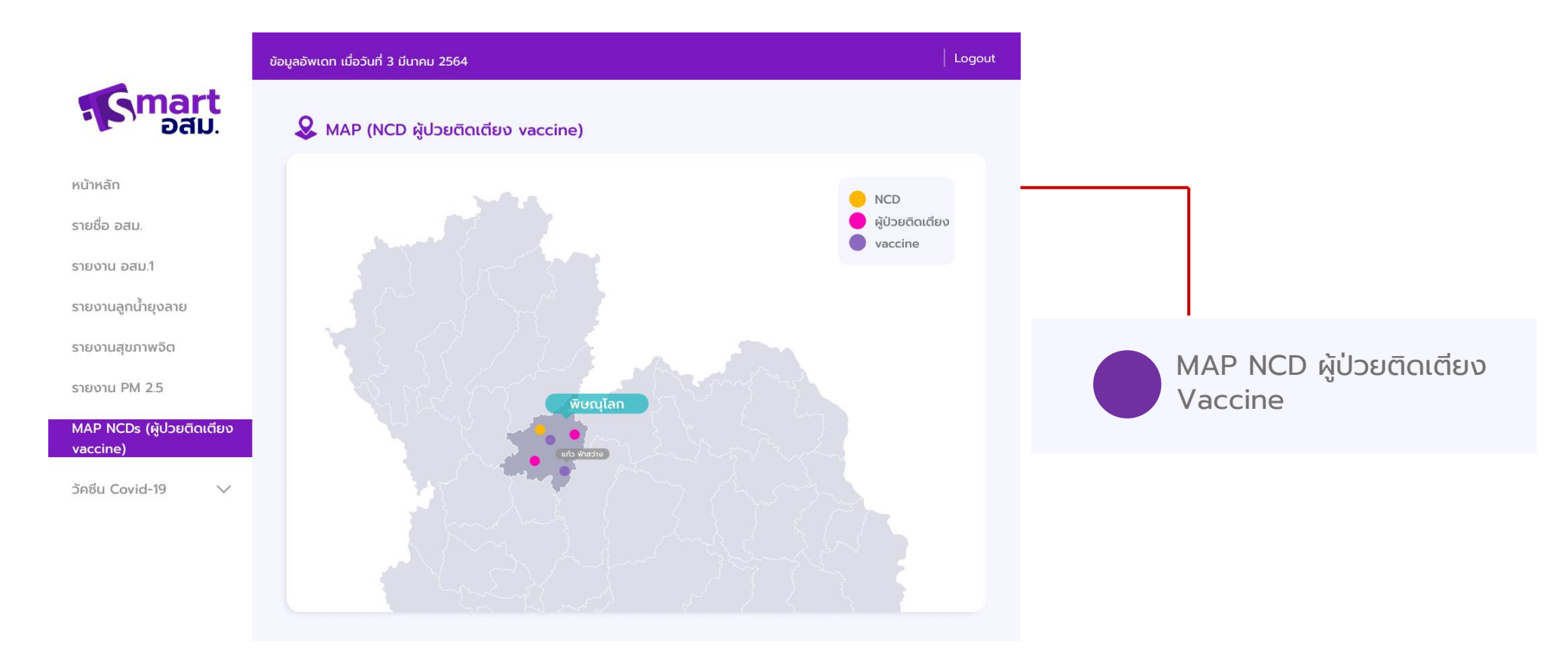

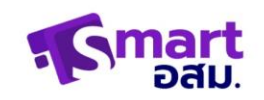

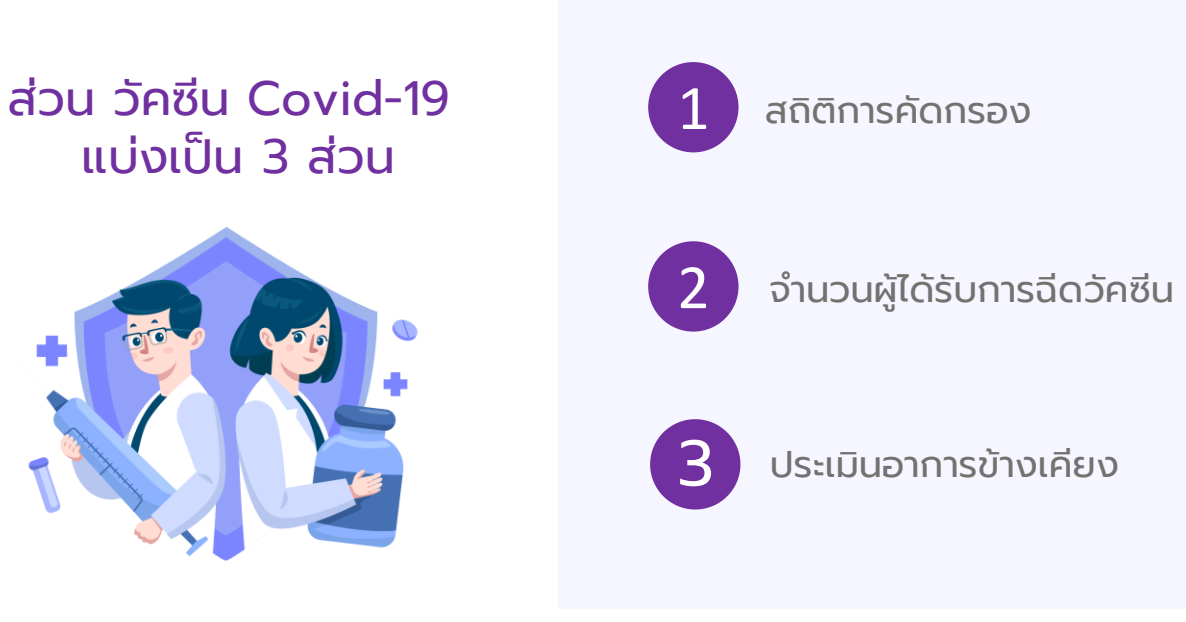

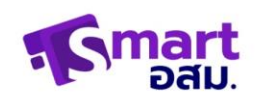

#### หน้าสถิติการคัดกรอง

|                                       | ข้อมูลอัพเดท เมื่อวันที่ 3 มีนาคม 2564                                                | Logout                                |
|---------------------------------------|---------------------------------------------------------------------------------------|---------------------------------------|
| Smart<br>อสม.                         | 📌 สติติการคัดกรอง                                                                     |                                       |
| หน้าหลัก<br>รายชื่อ อสม.              | จำนวนประชาชนที่ได้รับการคัดกรอง<br>และให้ความรู้เรื่องวัคชีน Covid-19<br><b>70</b> คน |                                       |
| รายงาน อสม.า<br>รายงานลูกน้ำยุงลาย    | จำนวนคัดกรองกลุ่มเสียง                                                                |                                       |
| รายงานสุขภาพจิต<br>รายงาน PM 2.5      | <sup>ຄັມທິ</sup> ສາ/ເກລີອດ<br>ບຸກຄສາໃນກວາກທັບກຳເສີຍຍ<br>20 คน                         | юштоцлотлановыня<br>17 Au             |
| MAP NCDs (ผู้ป่วยติดเตียง<br>vaccine) | จำนวนประชาชนกลุ่มเป้าหมายที่ได้รับวัคซึนแล้ว                                          |                                       |
| วักชื่น Covid-19 ∨                    | จำนวนประชาชน กลุ่มเป้าหมาย<br>ที่ได้รับวัคซีน Covid-19 แล้ว<br>50 คน                  |                                       |
|                                       | <b>กลุ่มที่ได้รับวัคซีนเข็มที่ 1</b> กลุ่มที่ได้รับวัคซีนเข็มที่ 2                    |                                       |
|                                       | ρισῦξεριψεκόταὸ         μặσιοτικ 60 từ δμίψ           25 ρισ         25 ρισ           | οοο ο ο ο ο ο ο ο ο ο ο ο ο ο ο ο ο ο |
|                                       | การติดตามผล                                                                           |                                       |
|                                       | <b>ผู้ที่ได้รับวัคซีนเข็มที่ 1</b> ผู้ที่ได้รับวัคซีนเข็มที่ 2                        |                                       |
|                                       | υπα τύμκουστητε         Φοτητεότου/Γρο           25 ριμ         25 ριμ                |                                       |

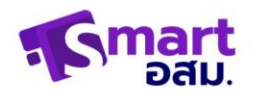

### หน้าจำนวนผู้ได้รับการฉีดวัคซีน

|                          | ข้อมูลอัพเ | ดท เมื่อวันที่ 3 มีนาคม 2564<br>            |                             |               | Logout          |
|--------------------------|------------|---------------------------------------------|-----------------------------|---------------|-----------------|
| Smart<br>อสม.            | ئە 🐛       | านวนผู้ได้รับการฉีดวัคข                     | ชีน                         |               |                 |
| n                        | Jør.       | ้ <mark>วัคซีนเข็มที่ 1</mark> เข้ารับวัคซี | ่นแล้ว จำนวน 10 คน <u>แ</u> | สดงรายละเอียด |                 |
| อสม.                     |            | วัคซีนเข็มที่ 2 เข้ารับวัคซี                | นแล้ว จำนวน 0 คน 🛛          | สดงรายละเอียด |                 |
| อสม.1                    | 626        | เชื่อเปิดรับรัดซีน เว็บดี่ 1                |                             |               |                 |
| กน้ำยุงลาย               | SIE        | างอพูเตรงวิหชน เขมา า                       | อายุ                        | เบอร์โทรศัพท์ | วันที่ฉีดวัคซีน |
| าพจิต                    | 1          | นายมนัส สวี                                 | 56 ปี                       | 065 877 9998  | 06 / 05 / 2564  |
|                          | 2          | นางนริน ทิพย์                               | 62 ปี                       | 065 877 9998  | 06 / 05 / 2564  |
| / 2.5                    | 3          | บาง xxxx xxxx                               | 72 ปี                       | 065 877 9998  | 06 / 05 / 2564  |
| CDs (ผู้ปวยติดเตียง<br>ง | 4          | นาย xxx xxxx                                | 50 ปี                       | 065 877 9998  | 06 / 05 / 2564  |
|                          | 5          | นาย xxxx xxxx                               | 66 ปี                       | 065 877 9998  | 06 / 05 / 2564  |
| .0010-19 🗸               | 6          | UTE XXXXX XXX                               | 65 ปี                       | 065 877 9998  | 06 / 05 / 2564  |
|                          | 7          | UTU XXXXX XXX                               | 65 ปี                       | 065 877 9998  | 06 / 05 / 2564  |
|                          | 8          | UIU XXXXX XXX                               | 65 ปี                       | 065 877 9998  | 06 / 05 / 2564  |

< 1 >

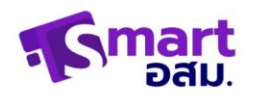

#### หน้าประเมินอาการข้างเคียง

|                        | บอมูลอา                              | เดก เมื่อวันที่ 3 มีนาคม 2564                                                                                                    | )                                                                                                    |                                               |                                                                                                    | Le                                                                                                    |
|------------------------|--------------------------------------|----------------------------------------------------------------------------------------------------|----------------------------------------------------------------------------------------------------|-----------------------------------------------|----------------------------------------------------------------------------------------------------|----------------------------------------------------------------------------------------------------|
| Smart<br>Dau           | / w                                  | ลประเมินอาการข้างเคีย                                                                                                    | NO.                                                                                                    |                                               |                                                                                                    |                                                                                                    |
| кăр                    | ผลประเ                               | มินอาการข้างเคียง                                                                                                    |                                                                                                    |                                               |                                                                                                    |                                                                                                    |
|                        | ιð                                   | ian (เอ็มที่ 1                                                                                                    | 🗸 เหล่งอื่อ 7                                                                                                    | วัน                                           | V                                                                                                    |                                                                                                    |
| ชื่อ อสม.              |                                      | Liferen                                                                                                    |                                                                                                    | _                                             | ປວດກອ້ານເພື່ອ ກອ້ານເພື່ອວ່ວແຜ                                                                                                    |                                                                                                    |
| งาน อสม.1              | 0                                    |                                                                                                    |                                                                                                    | _ 0                                           | อร์แล้                                                                                                    |                                                                                                    |
| งานลกน้ำยงลาย          | 0                                    |                                                                                                    |                                                                                                    |                                               | ลาวรียม                                                                                                    |                                                                                                    |
|                        | 0                                    | - ilonafus                                                                                                    |                                                                                                    | _ 0                                           | ส่วนสีย                                                                                                    |                                                                                                    |
| งานสุขภาพอิต           | 0                                    | เหลือน ส่อนเพลิน ไม่มีแรง                                                                                                    | (C)                                                                                                    | _ 0                                           | du                                                                                                    | 03                                                                                                    |
| טרט PM 2.5             | 0                                    | ปวดเมื่อยเนื้อตัว                                                                                                    | 01                                                                                                    |                                               | อันก                                                                                                    | GA                                                                                                    |
| P NCDr (ພໍ່ປວຍຄົດເຕີຍດ |                                      |                                                                                                    |                                                                                                    |                                               |                                                                                                    |                                                                                                    |
| cine)                  |                                      |                                                                                                    |                                                                                                    |                                               |                                                                                                    |                                                                                                    |
|                        | จำนวน                                | % ของผู้มีอาการข้างเคียง แล                                                                                                    | ะไม่มีอาการข้างเคียง                                                                                                    |                                               |                                                                                                    |                                                                                                    |
| u Covid-19 V           |                                      |                                                                                                    |                                                                                                    |                                               |                                                                                                    |                                                                                                    |
|                        |                                      |                                                                                                    |                                                                                                    |                                               |                                                                                                    |                                                                                                    |
|                        |                                      | การประเมินอาการหลัง                                                                                                    | การฉิดวัคชิน <b>เอิมที</b> ่ 1                                                                                                    |                                               | การประเมินอาการหลัง                                                                                                    | การจัดวัคซิน เย <mark>ิมที่ 2</mark>                                                                                        |
|                        |                                      |                                                                                                    |                                                                                                    |                                               |                                                                                                    |                                                                                                    |
|                        |                                      |                                                                                                    |                                                                                                    |                                               |                                                                                                    |                                                                                                    |
|                        |                                      | 25%                                                                                                    | 75.07                                                                                                    |                                               | 25%                                                                                                    | 75.97                                                                                                    |
|                        |                                      | 25%                                                                                                    | 75%                                                                                                    |                                               | 25%                                                                                                    | 75%                                                                                                    |
|                        |                                      | 25%                                                                                                    | 75%                                                                                                    |                                               | 25%                                                                                                    | 75%                                                                                                    |
|                        |                                      | 25%                                                                                                    | 75%                                                                                                    | 0                                             | 25%                                                                                                    | 75%                                                                                                    |
|                        |                                      | 25%                                                                                                    | 75%                                                                                                    | D                                             | 25%                                                                                                    | 75%<br>Iddamschoufee                                                                                                    |
|                        |                                      | 25%<br>danmsilnestee                                                                                                    | 75%<br>tuidanmsähoorflevo                                                                                                    | D                                             | 25%                                                                                                    | 75%<br>Iulianmsihoufiee                                                                                                    |
|                        | รายชื่อเ                             | 25%<br>มีอาการป้างเคียง                                                                                                    | Таби Covid-19                                                                                                    | ้งอินที่ 1                                    | dermscheukee                                                                                                    | 7.5%<br>bildenmsihoufiee                                                                                                    |
|                        | รายชื่อยุ่                           | 25%<br>มิลาการป้างเคียง                                                                                                    | 75%<br>Luidonmsöhouflau<br>Jöntőu Covid-19                                                                                                    | เอ็มที่ 1                                     | 25%<br>dermsiheides                                                                                                    | Lidiannsihaufiee                                                                                                    |
|                        | รายชื่อยุ                            | 25%<br>มิจะการบ้างเคียง                                                                                                    | 25%)<br>Iudonnschoeffer<br>us5n6u Covid-19                                                                                                    | ง<br>เอ็มที่ 1                                | 25%<br>dermscheiden                                                                                                    | 17.50<br>Juliannsihaufua                                                                                                    |
|                        | รายชื่อยุ                            | 25%<br>มิลาการป้างเคียง                                                                                                    | USABLI Covid-19                                                                                                    | ง                                             | 25%<br>damsihashes<br>v nitoško<br>anmsihashes                                                                                                    | 75%<br>Lidamsihaufua                                                                                                    |
|                        | รายชื่อสุ                            | 25%<br>มีอาการข้างเหียง<br>ดูห้มีอาการข้างเหียงหลังการรัด<br>มามมนัส สว์                                                                                                    | 25%<br>Lidonnsöhosflero<br>utonflu Covid-19<br>uuosfins<br>56 0                                                                                                    | ง                                             | darmsdroufes<br>annsdroufes<br>annsdroufes<br>2 anns v<br>aleustanden                                                                                                    | 275%<br>Lidannsihoufee                                                                                                    |
|                        | รายชื่อยุ่                           | 25%<br>มีอาการข้างเหียง<br>สูห้มีอาการข้างเหียงหลังการจับ<br>มายมนัล สวี                                                                                                    | Lidournschuetter<br>usstitu Covid-19<br>uuostins<br>56 0                                                                                                    | ร<br>เป็นที่ 1<br>• บวนตอย<br>• คลับไส้อาร    | 25%         رفت           قات کاری         رفت           مالی کاری         رفت           مالی کاری         رفت           مالی کاری         رفت           مالی کاری         مالی کاری           مالی کاری         مالی کاری           مالی کاری         مالی کاری | 275%<br>Lidennscheufter<br>27.7 3u V<br>3ufdaändu<br>06.7 05.7 2564                                                         |
|                        | รายชื่อ <b>(</b>                     | 25%<br>มัอาการข้างเคียงหลังการรับ<br>มายมนัส สว่                                                                                                    | Lidovnoshoufed<br>uzānti ucosīns<br>56 0                                                                                                    | ร<br>เอ็นที่ 1<br>• บวนตอย<br>• คลื่นใส่อาเ   | 25%<br>denmsðhoufeo                                                                                                    | 17.7 Su         V           3ur/So5netu         06 / 05 / 2564                                                              |
|                        | รายชื่อ)<br>1<br>2                   | 25%<br>มัลเการข้างเกียง<br>สู่ที่มีอาการข้างเกียงหลังการจับ<br>เมายมนัล ๙วี<br>เมายมมัล กีพบี                                                                                                    | 25769<br>260 Covid-19<br>260 Covid-19                                                                                                    | ร<br>เอ็นที่ 1<br>= บวนตองเ<br>= คลับใส้อาร   | 25%<br>domrschoufleo<br>annschoufleo<br>2 anns v<br>ardoutiourlido<br>sou<br>3 anns v                                                                                                    | 275%<br>bùlannsihouñes<br>273u ♥<br>3url6a3milu<br>06 / 05 / 2564<br>06 / 05 / 2564                                         |
|                        | รายชื่อ(<br>1<br>2<br>3              | 25%<br>มิสารสารเสียง<br>ผู้ที่มีอาการย้างเกียงหลังการใน<br>เมายนนัส สวี<br>เมายนรัน กีพย์<br>เมาย XXXX XXXX                                                                                                    | 125nfü Covid-19<br>1005lns<br>1005lns<br>1005ln | เอ็นที่ 1<br>(* บวยลอด<br>(* กลับเรือาง       | 25%<br>damsshaafee<br>amsshaafee<br>2.0ms v<br>edeuutionufdo<br>3.0ms v<br>1.0ms v                                                                                                    | 275%<br>Lüdenmsähesrifies<br>17.7 3u ♥<br>3urlidesändu<br>06 / 05 / 2564<br>06 / 05 / 2564                                  |
|                        | รายชื่อสู<br>1<br>2<br>3<br>4        | 25%<br>มือการยักอเคียง<br>ผู้ที่มีอาการยักอเคียงหลังการรับ<br>เมายมนัส สวี<br>มายมนัน กิพบ์<br>มาย XXXX XXXX                                                                                                    | Lido msiboedied<br>uodins Covid-19<br>uodins<br>56 0<br>62 0<br>72 0<br>50 0                                                                                                    | เอ็นที่ 1<br>= บวนตองเ<br>= กลับไฮวาร         | 25%<br>dormschoeldee<br>25%<br>dormschoeldee<br>annschoeldee<br>2 anns v<br>adseutsouride<br>5eu<br>3 anns v<br>1 anns v<br>4 anns v                                                                                                    | 275%<br>Lidemusharfiee                                                                                                    |
|                        | 510664<br>1<br>2<br>3<br>4<br>5      | 25%<br>มิสารสารเสียง<br>สู่ได้อาการย้างเหียงหลังการใน<br>เมายนนิส สวี<br>เมายนริน ทีพย์<br>เมาย XXXX XXXX<br>เมาย XXX XXXX                                                                                                    | Lucionscionada e<br>Lucionscionada e<br>Lucionscionada e<br>Luciónscionada e<br>Luciónsciona                                                                                                    | เอ็นที่ 1<br>• เวนตอดเ<br>• กลับสีอาท         | 25%<br>dormschouleo<br>annschouleo<br>2 anns v<br>adouutsourido<br>3 anns v<br>1 anns v<br>4 anns v<br>3 anns v                                                                                                    | 275%<br>Lüdenmsähaufiee<br>17.7 3u ♥<br>3urldra5m6u<br>06 / 05 / 2564<br>06 / 05 / 2564<br>06 / 05 / 2564<br>06 / 05 / 2564 |
|                        | srudor<br>1<br>2<br>3<br>4<br>5<br>5 | 25%<br>Garmschoufleo<br>gridonnschoufleoekäonnsch<br>unoudia ad<br>unoudia mo<br>unoudia mo<br>unoudia | Lidonnschouferd<br>Lidonnschouferd<br>Lidonn                                                                                                    | ร<br>เอ็นที่ 1<br>(* บวมสาคม<br>(* กลับได้อาย | 25%<br>dormschoufeo<br>amschoufeo<br>2 pms v<br>arteuutourföo<br>3 pms v<br>1 pms v<br>4 pms v<br>4 pms v                                                                                                    | 275%<br>Lütermsihaufies                                                                                                    |

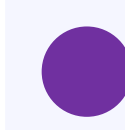

แสดงรายละเอียดผลประเมินอาการข้างเคียง - ผลประเมินอาการข้างเคียงแสดงเป็นสถิติ

- จำนวนผู้มีอาการข้างเคียงเป็นเปอร์เซ็น
- ตารางแสดงรายชื่อผู้ที่มีอาการข้างเคียง

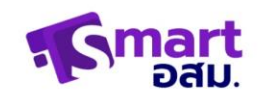

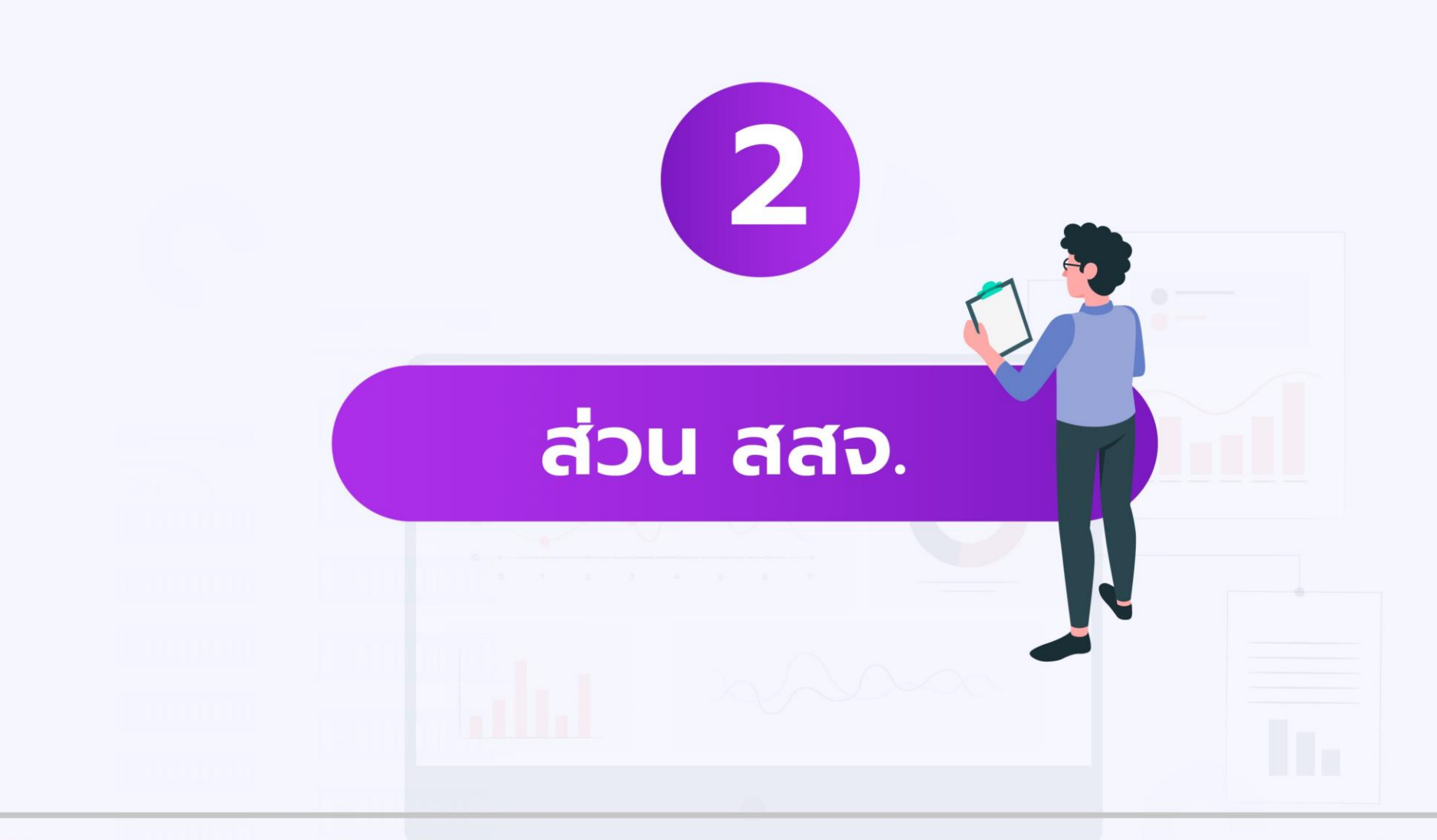

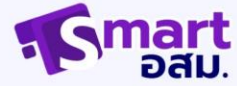

# การเข้าสู่ระบบ

| <b>Smart</b><br>Days | 1 เลือกรูปแบบการเข้าสู่ระบบเป็น<br>สสจ./สบส.              |
|----------------------|-----------------------------------------------------------|
| B Username           | 2 กรอก Username และรหัสผ่าน ที่<br>ได้รับมาจากผู้ดูแลระบบ |
| Password             | א Log in                                                  |
| Log in               |                                                           |

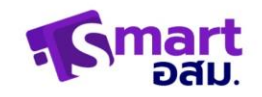

# หน้าหลัก

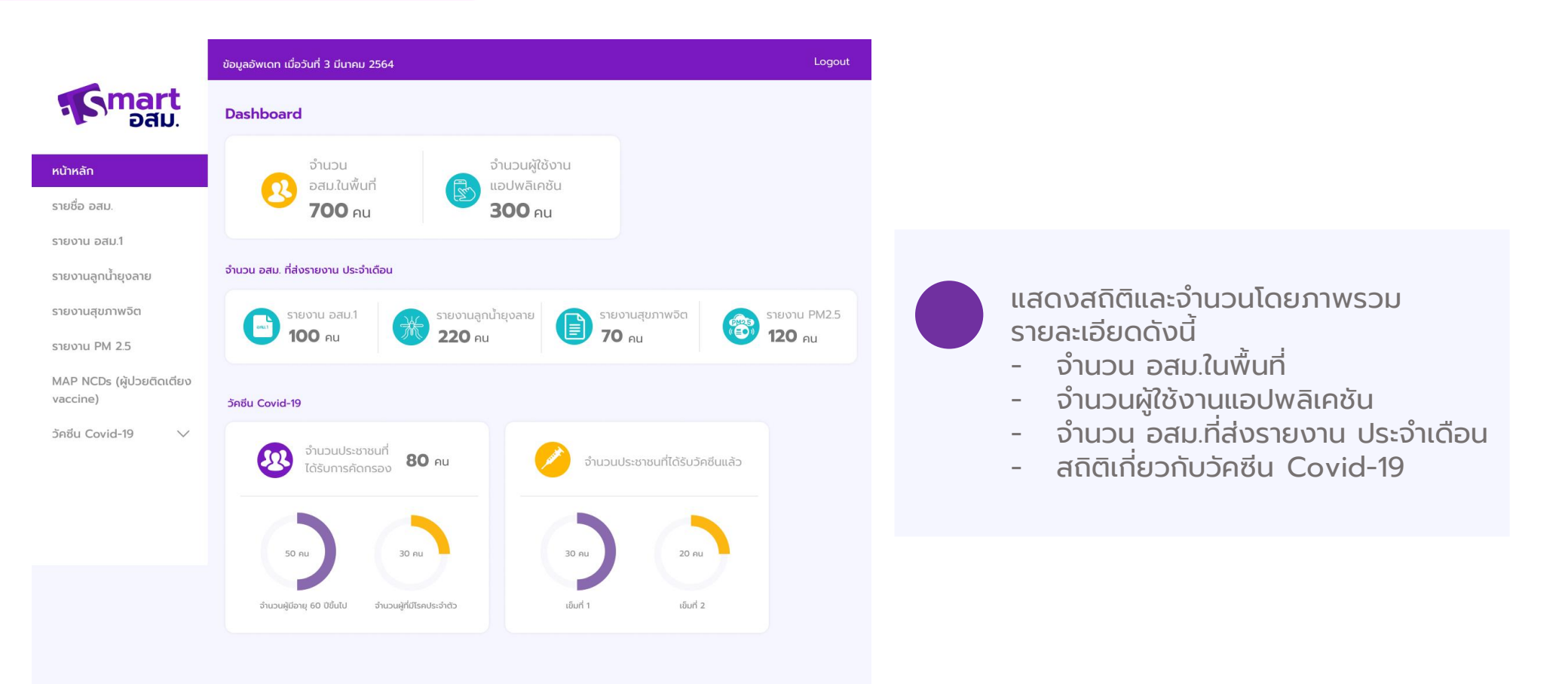

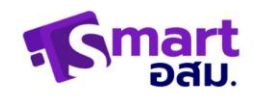

# รายชื่อ อสม.

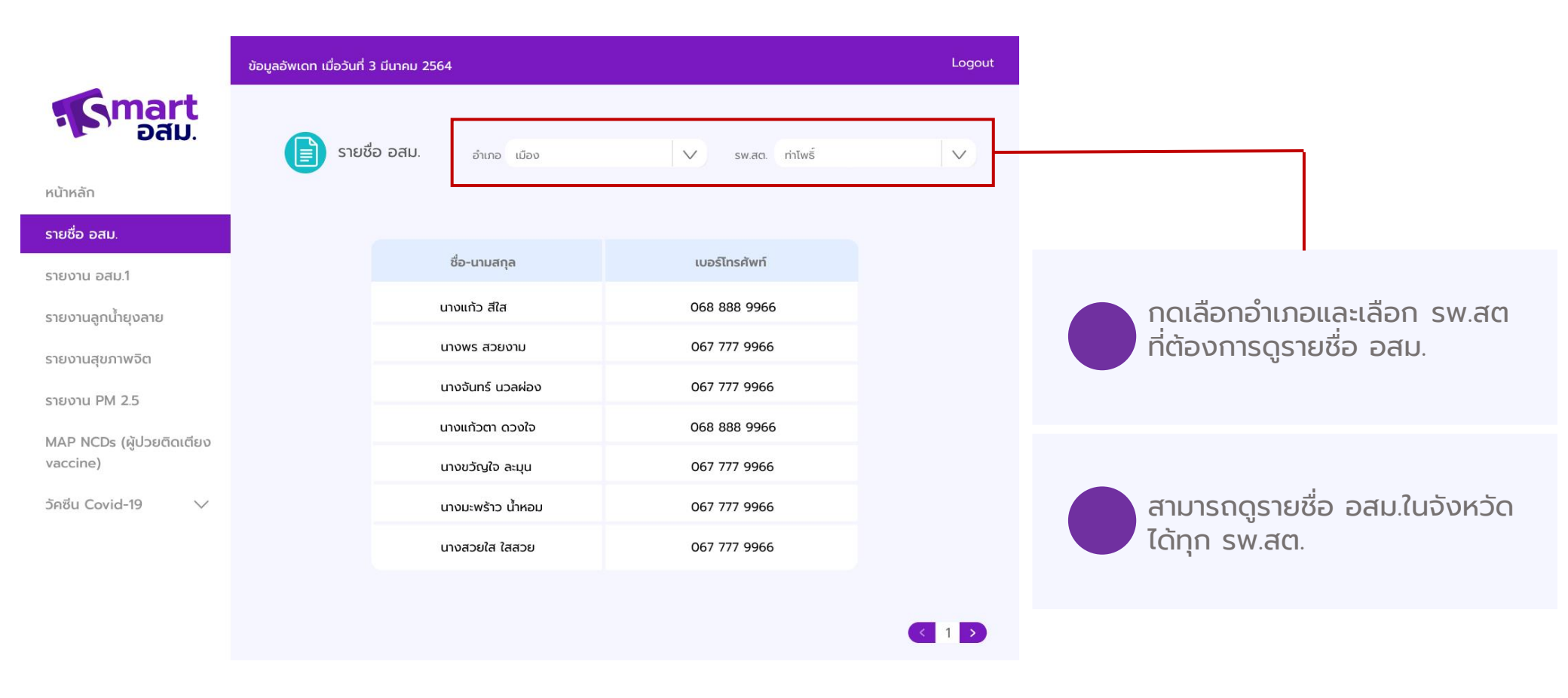

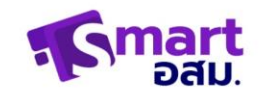

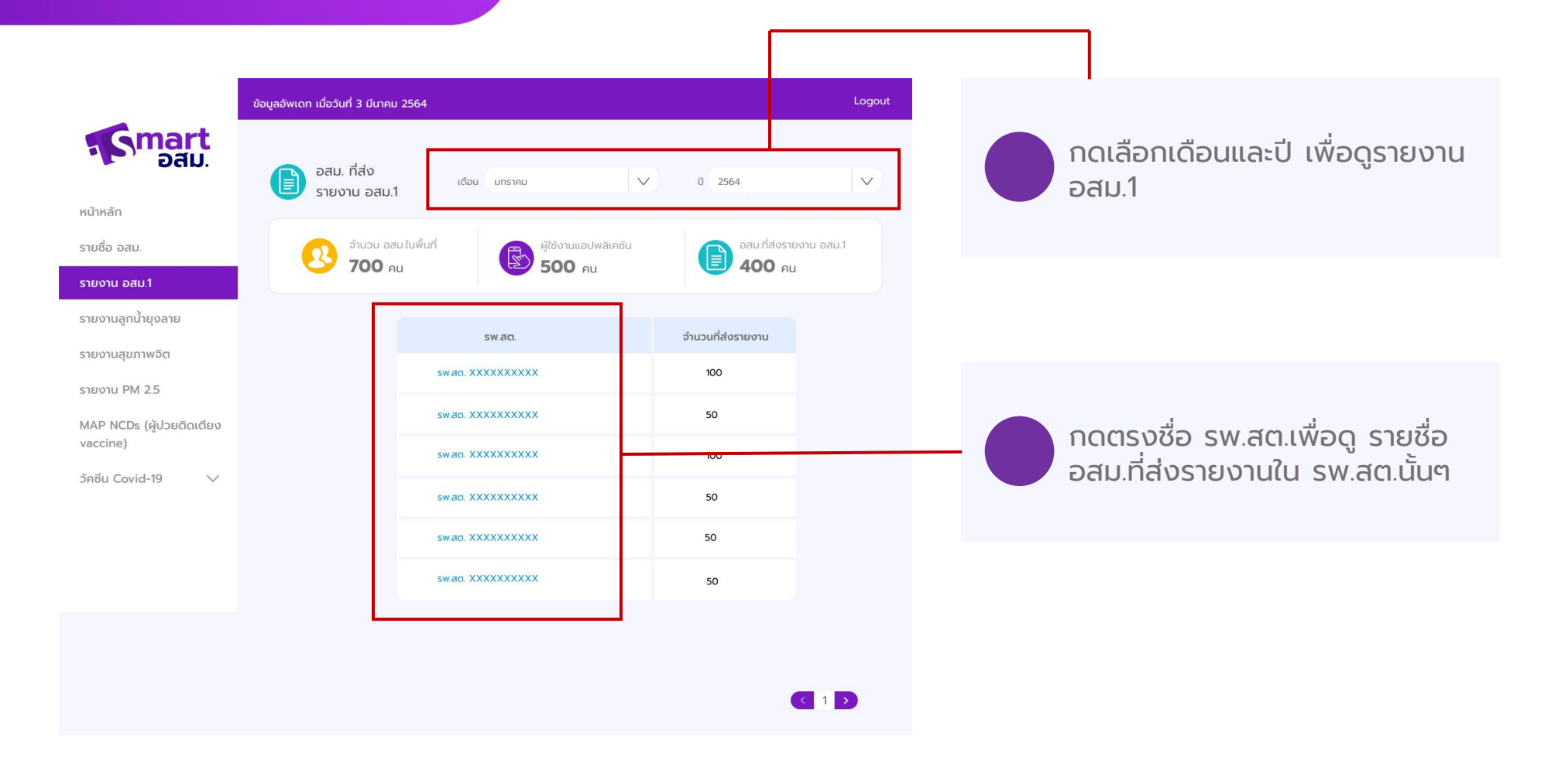

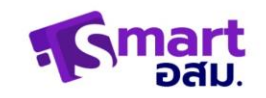

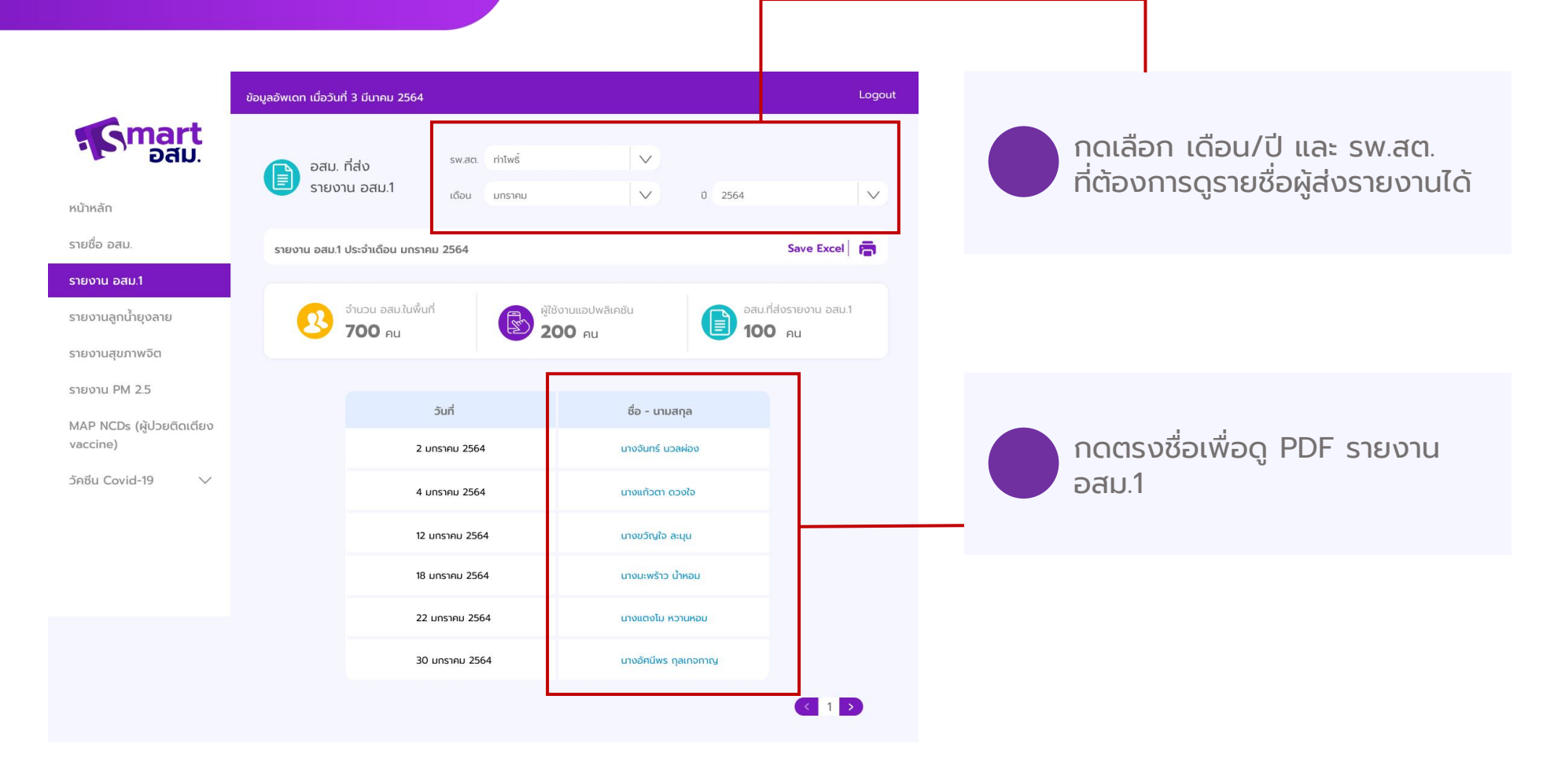

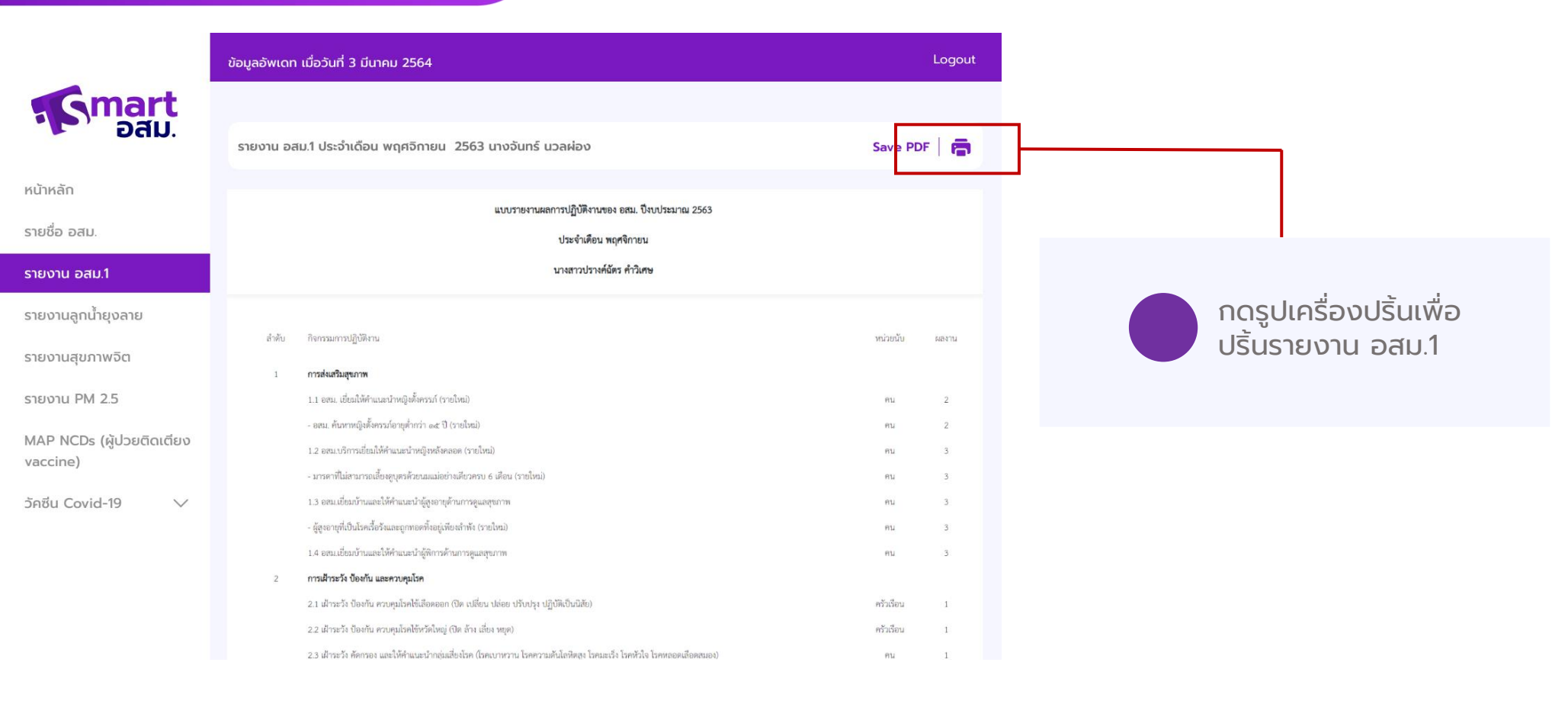

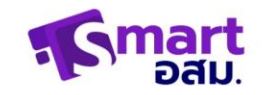

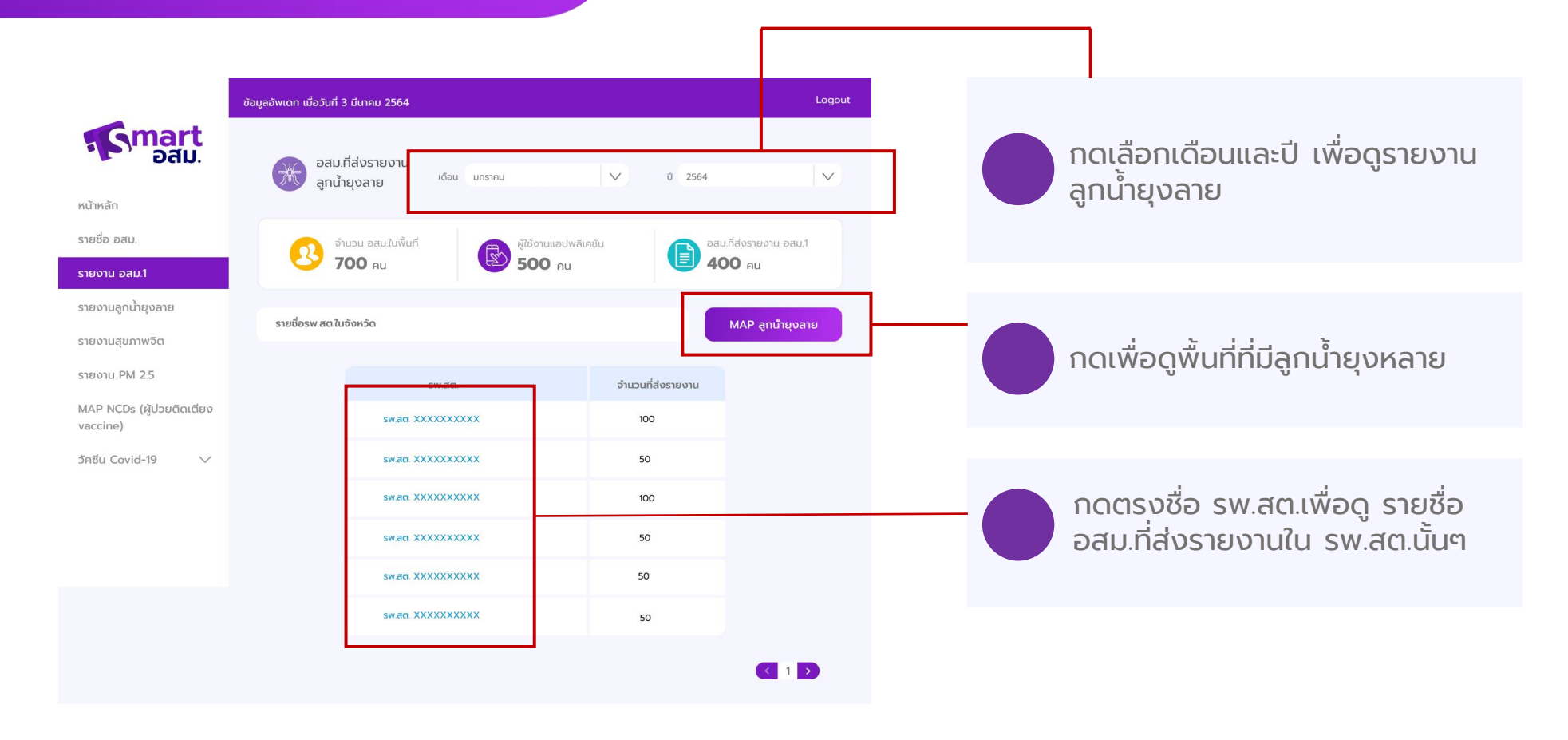

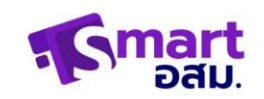

กดเลือก เดือน/ปี และ รพ.สต. ที่ต้องการดูรายชื่อผู้ส่งรายงานได้

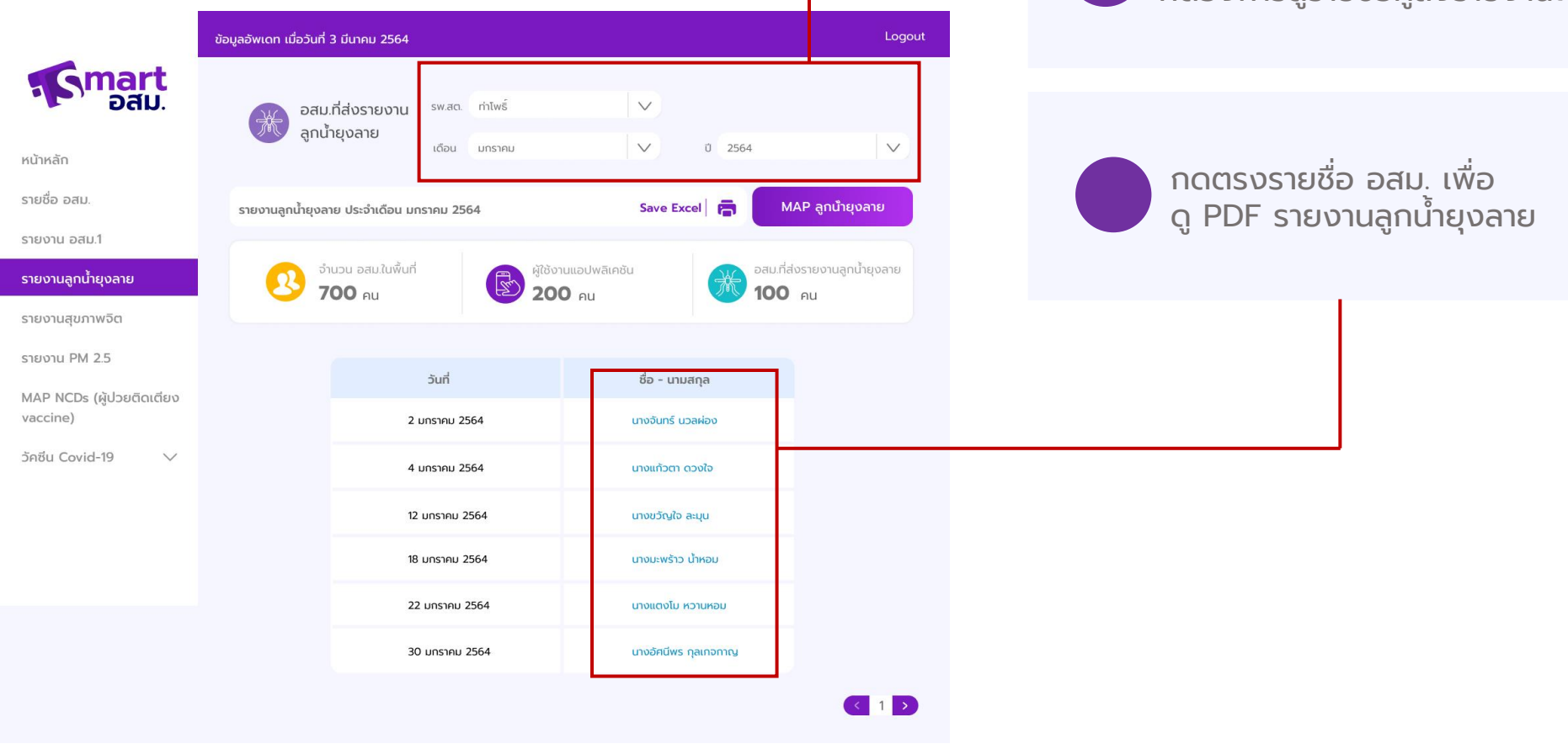

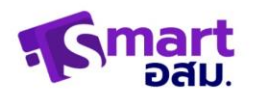

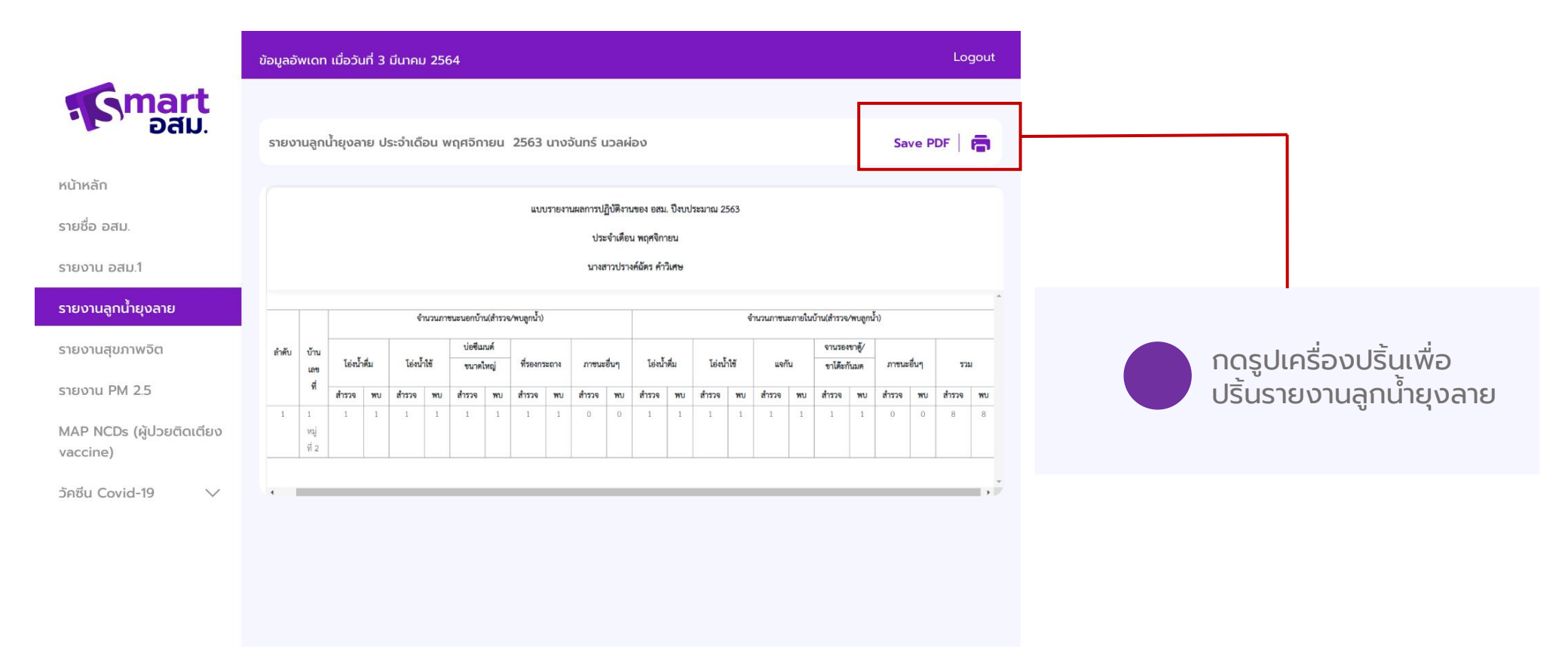

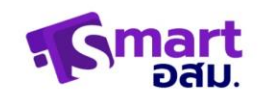

### MAP (NCD ผู้ป่วยติดเตียง vaccine)

เลือกอำเภอและ รพ.สต.ที่ต้อง การดู

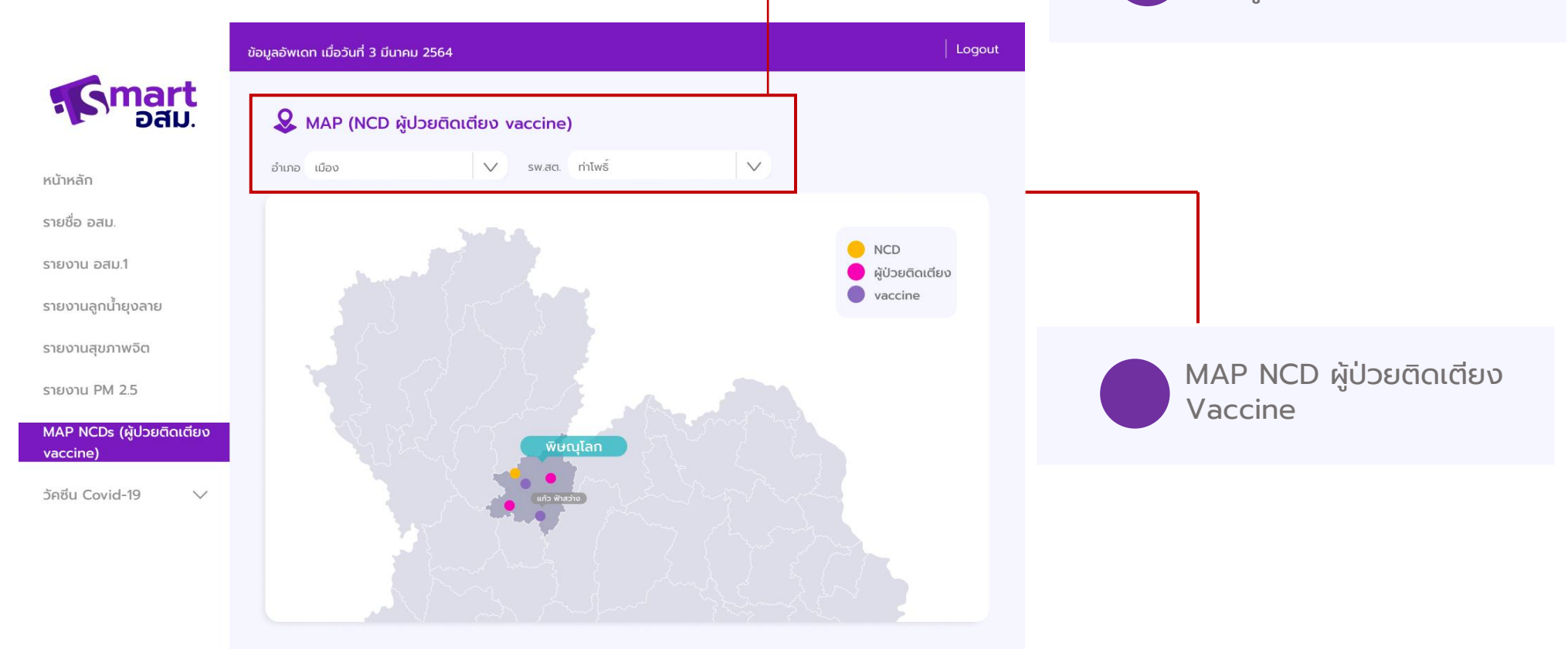

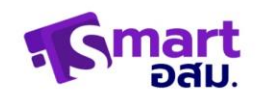

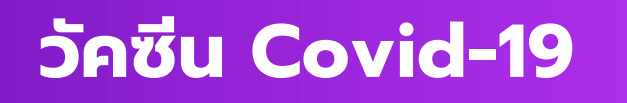

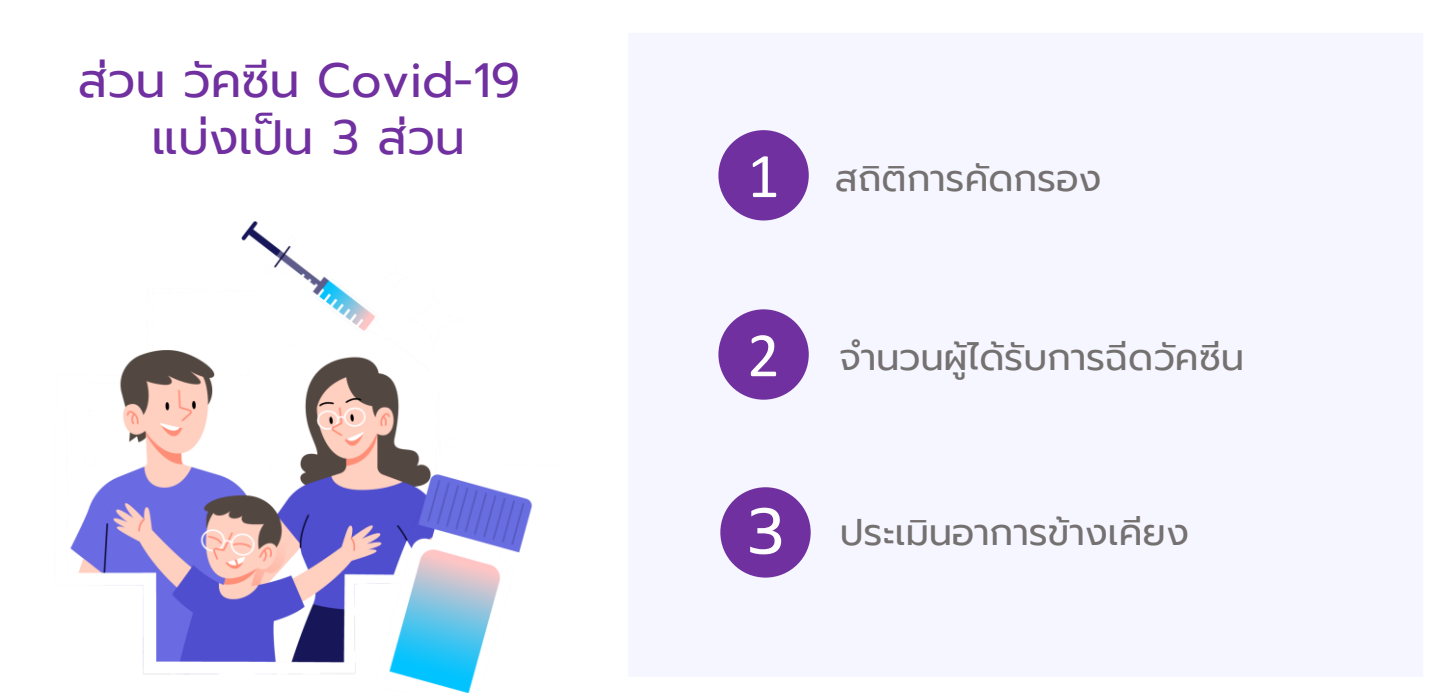

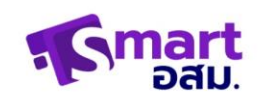

#### หน้าสถิติการคัดกรอง

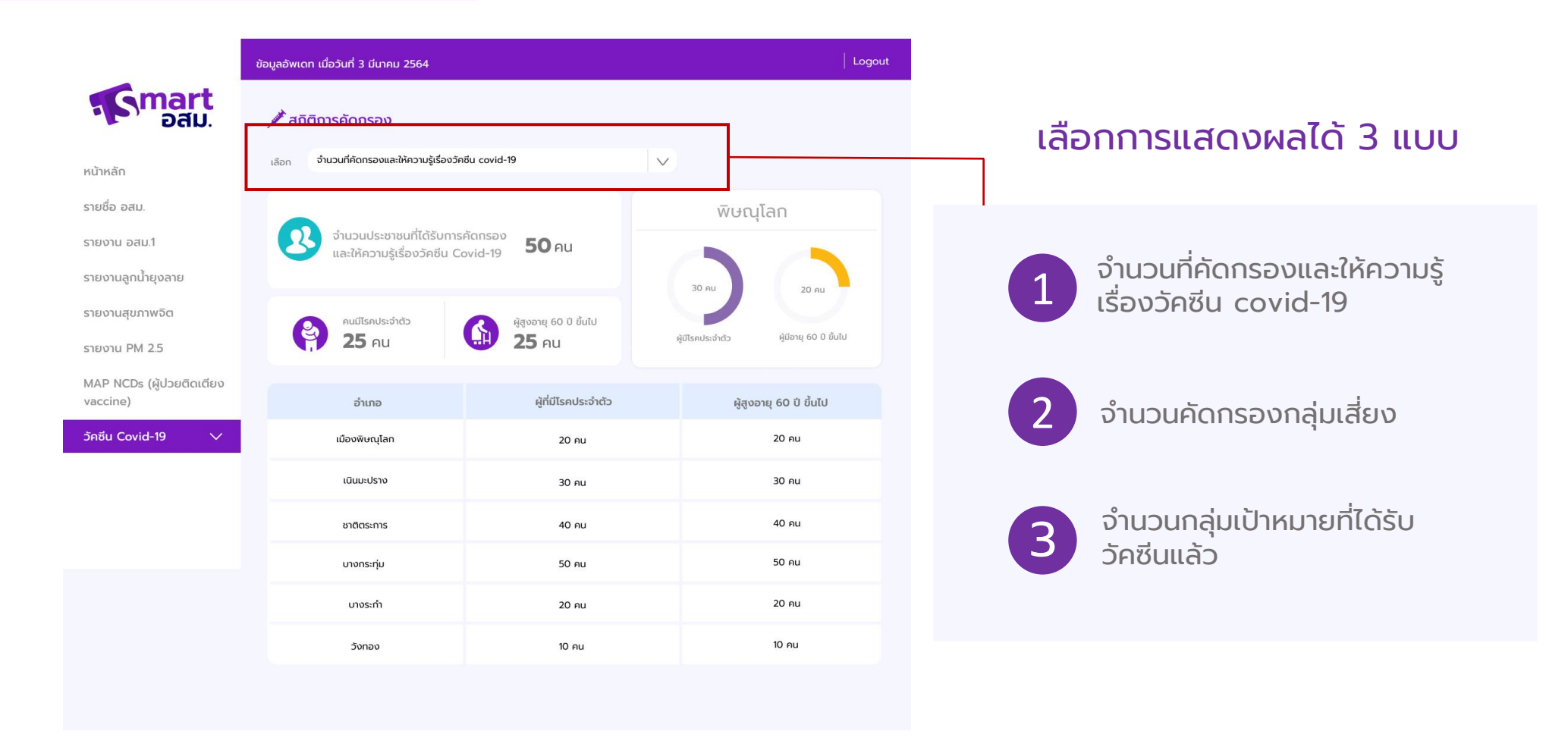

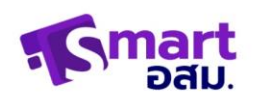

#### หน้าสถิติการคัดกรอง

### เมื่อเลือกจำนวนที่คัดกรองและให้ความรู้เรื่องวัคซีน covid-19

|                                      | Logout                                                    |                         |                  |                        |
|--------------------------------------|-----------------------------------------------------------|-------------------------|------------------|------------------------|
| Smart<br>Dau                         |                                                           |                         |                  |                        |
| หน้าหลัก                             | เ <sub>ลือก</sub> จำนวนที่คัดกรองและให้ความรู้เรื่องวัค   | ซีน covid-19            | $\mathbf{v}$     |                        |
| รายชื่อ อสม.                         |                                                           |                         | พิษณ             | ุโลก                   |
| รายงาน อสม.1                         | จำนวนประชาชนที่ได้รับการเ<br>และให้ความรู้เรื่องวัคชีน Co |                         |                  |                        |
| รายงานลูกน้ำยุงลาย                   |                                                           |                         | 30 AU            | 20 AU                  |
| รายงานสุขภาพจิต                      | คนมีโรคประจำตัว                                           | ผู้สูงอายุ 60 ปี ขึ้นไป |                  | $\sim$                 |
| รายงาน PM 2.5                        | 25 AU                                                     | <b>25</b> คน            | ผู้มีโรคประจำตัว | ผู้มีอายุ 60 ปี ขึ้นไป |
| MAP NCDs (ผู้ปวยติดเตียง<br>vaccine) | ວຳເກວ                                                     | ผู้ที่มีโรคประจำตัว     | ผู้สูง           | อายุ 60 ปี ขึ้นไป      |
| วัคซีน Covid-19 🛛 🗸                  | เมืองพิษณุโลก                                             | 20 คน                   |                  | 20 AU                  |
|                                      | เนินมะปราง                                                | 30 AU                   |                  | 30 AU                  |
|                                      | ชาติตระการ                                                | 40 คน                   |                  | 40 คน                  |
|                                      | บางกระทุ่ม                                                | 50 AU                   |                  | 50 AU                  |
|                                      | บางระทำ                                                   | 20 AU                   |                  | 20 AU                  |
|                                      | ວັນກວນ                                                    | 10 AU                   |                  | 10 AU                  |
|                                      |                                                           |                         |                  |                        |

แสดงผลสถิติของจังหวัดที่ต้นเองสังกัด รายละเอียดดังนี้

- จำนวนประชาชนที่ได้รับการคัดกรองและ
   ให้ความรู้เรื่องวัคซีน
- จำนวนก<sup>ู</sup>ลุ่มหมายของแต่ละอำเภอ ในจังหวัด

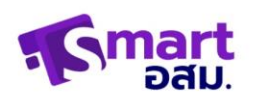

#### หน้าสถิติการคัดกรอง

#### เมื่อเลือกจำนวนคัดกรองกลุ่มเสี่ยง

|                           | ข้อมูลอัพเดท เมื่อวันที่ 3 มีนาคเ | J 2564                                       |                           | Logout                 |
|---------------------------|-----------------------------------|----------------------------------------------|---------------------------|------------------------|
| Smart<br>Dau              | 🏄 สถิติการคัดกรอง                 |                                              |                           |                        |
| หน้าหลัก                  | เลือก จำนวนคัดกรองกลุ่ม           | เสียง                                        |                           |                        |
| รายชื่อ อสม.              |                                   | WU                                           | ณุโลก                     |                        |
| รายงาน อสม.1              | สัมผัส/ใกล้ชิด                    |                                              | านทางมาจากพื้นที่เสี่ยง   | เดินทางมาจากต่างประเทศ |
| รายงานลูกน้ำยุงลาย        | 20 AU                             | าพินทีเสียง                                  | 25 คน                     | <b>77</b> Ац           |
| รายงานสุขภาพจิต           |                                   |                                              |                           |                        |
| รายงาน PM 2.5             | ອຳເກອ                             | สัมผัส/ใกล์ชิด<br>บุคคลที่มาจากพื้นที่เสี่ยง | เดินทางมาจากพื้นที่เสี่ยง | เดินทางมาจากต่างประเทศ |
| MAP NCDs (ผู้ป่วยติดเตียง | เมืองพิษณุโลก                     | 0 คน                                         | 0 คน                      | 0 คน                   |
| vaccine)                  | เนินมะปราง                        | 0 คน                                         | 0 คน                      | 0 คน                   |
| SABU Covid-19 ∨           | ชาติตระการ                        | 0 คน                                         | 0 คน                      | 0 eu                   |
|                           | บางกระทุ่ม                        | 0 คน                                         | 0 คน                      | 0 คน                   |
|                           | บางระทำ                           | 0 คน                                         | 0 คน                      | 0 AU                   |
|                           | วังทอง                            | 0 คน                                         | 0 AU                      | 0 คน                   |

แสดงผลของจังหวัดที่ต้นเองสังกัด รายละเอียดดังนี้

1. จำนวนประชากรในจังหวัดที่เป็นกลุ่มเสี่ยง แยกเป็น

- สัมผัส/ใกล้ชิด บุคคลที่มาจากพื้นที่เสี่ยง ผู้ที่เดินทางจากพื้นที่เสี่ยง -
- เดินทางมาจากต่างประเทศ
- 2. ตารางแสดงจำนวนกลุ่มเสี่ยงของแต่ละอำเภอ

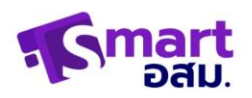

#### หน้าสถิติการคัดกรอง

### เมื่อเลือกจำนวนกลุ่มเป้าหมายที่ได้รับวัคซีนแล้ว

|                                      | ข้อมูลอัพเดท เมื่อวันที่ 3 มีนาคม             | 2564                      |                         | Logout |
|--------------------------------------|-----------------------------------------------|---------------------------|-------------------------|--------|
| Smart<br>Dau                         | 📌 สถิติการคัดกรอง                             |                           |                         |        |
| หน้าหลัก                             | <sub>เลือก</sub> จำนวนกลุ่มเป้าหมายที         | ได้รับวัคซึนแล้ว          | V                       |        |
| รายชื่อ อสม.                         | <b>กลุ่มที่ได้รับวัคซีนเข็มที่ 1</b> กลุ่<br> | มที่ได้รับวัคซีนเข็มที่ 2 |                         |        |
| รายงาน อสม.1                         | ดแม้ระปะว่า                                   | ň)                        | รงวาย 60 ปี พื้นไป      | Sun    |
| รายงานลูกน้ำยุงลาย                   | Padiswos.01                                   |                           | 25                      |        |
| รายงานสุขภาพจิต                      |                                               |                           |                         |        |
| รายงาน PM 2.5                        | ວຳເກວ                                         | คนมีโรคประจำตัว           | ผู้สูงอายุ 60 ปี ขึ้นไป | อื่นๆ  |
| MAP NCDs (ผู้ปวยติดเตียง<br>vaccine) | เมืองพิษณุโลก                                 | 0 AU                      | 0 ғи                    | 0 คน   |
| วัคซีน Covid-19 🗸 🗸                  | เนินมะปราง                                    | 0 яц                      | 0 คน                    | 0 คน   |
|                                      | ชาติตระการ                                    | 0 คน                      | 0 คน                    | 0 ғи   |
|                                      | บางกระทุ่ม                                    | 0 ғи                      | 0 คน                    | 0 ғи   |
|                                      | บางระทำ                                       | 0 คน                      | 0 คน                    | 0 คน   |
|                                      | วังทอง                                        | 0 ғи                      | 0 คน                    | 0 คน   |
|                                      |                                               |                           |                         |        |

แสดงผลของจังหวัดที่ต้นเองสังกัด รายละเอียดดังนี้

- 1. จำนวนประชากรในจังหวัดที่เป็นกลุ่มเป้าหมาย
- คนมีโรคประจำตัว
- ผู้สูงอายุ 60 ปีขึ้นไป
- อื่นๆ

 ตารางแสดงจำนวนกลุ่มเป้าหมายของแต่ละ อำเภอ

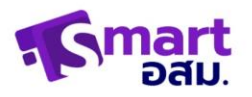

### หน้าจำนวนผู้ได้รับการฉีดวัคซีน

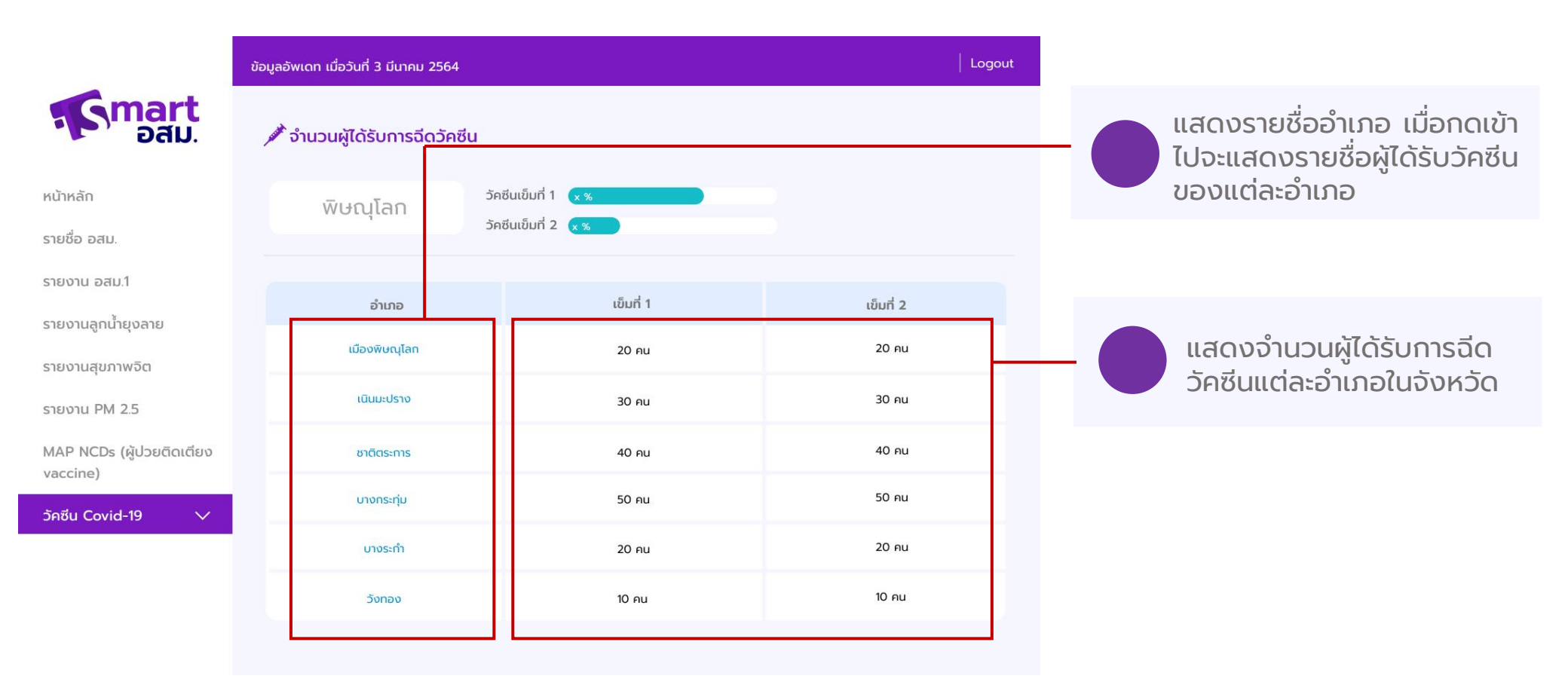

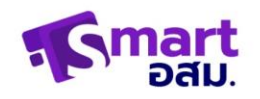

### หน้าจำนวนผู้ได้รับการฉีดวัคซีน

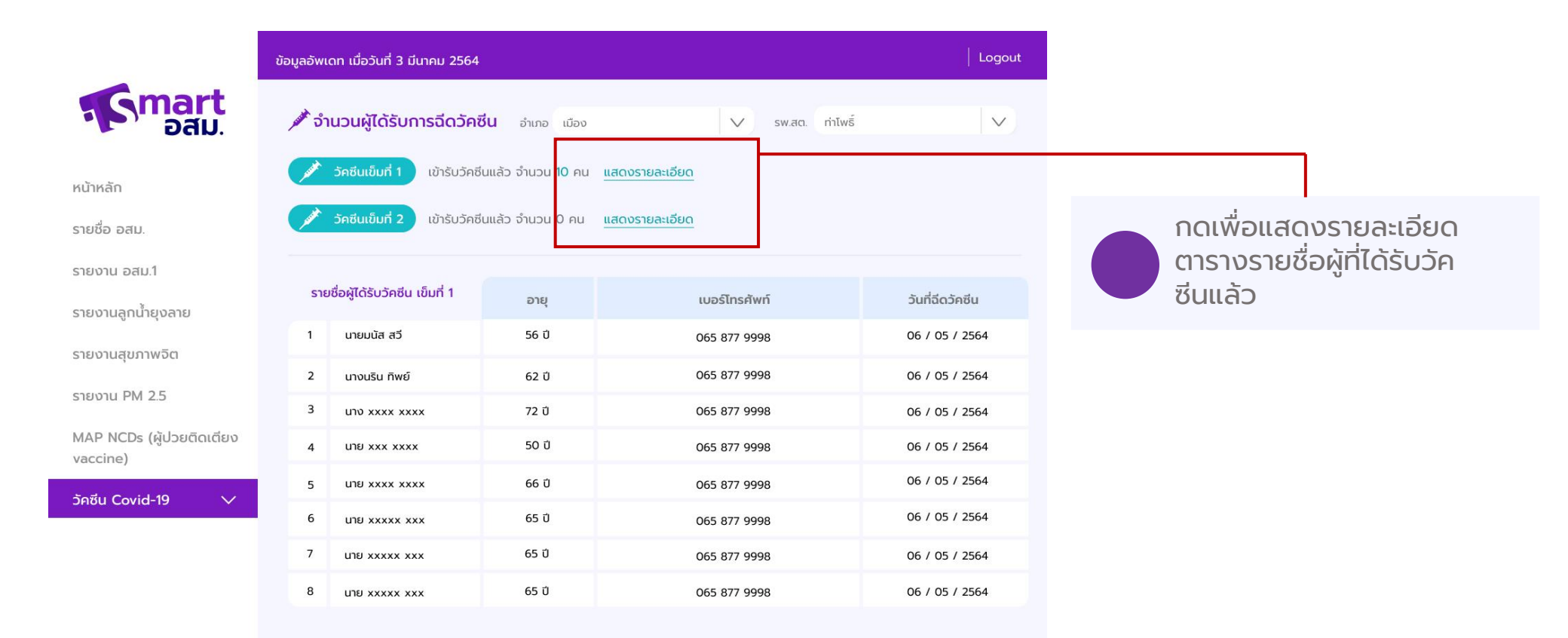

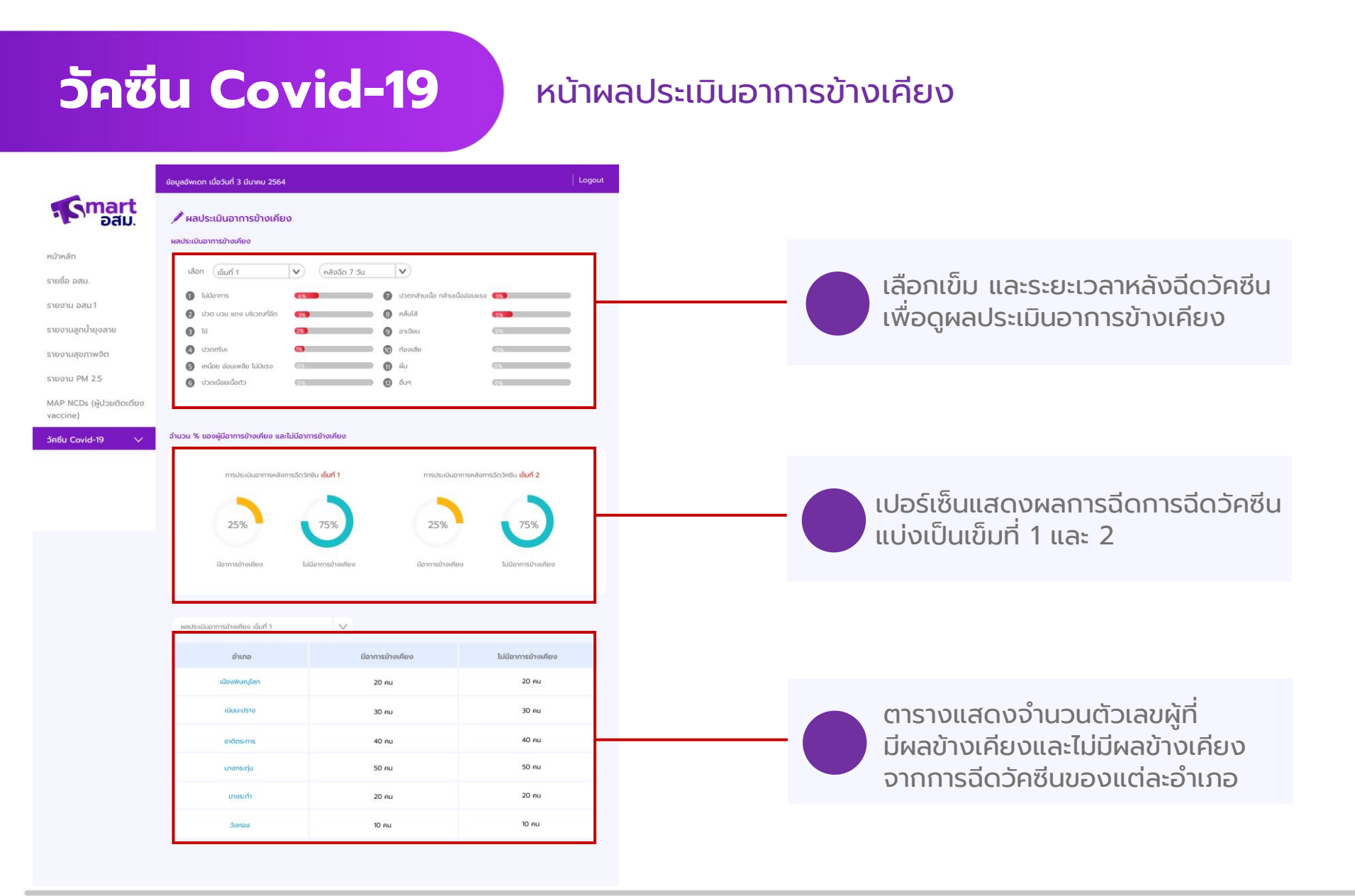

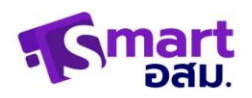

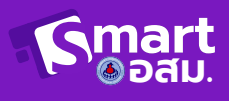

# วิธีการใช้งานแอปพลิเคชั่น สมาร์กอสม.

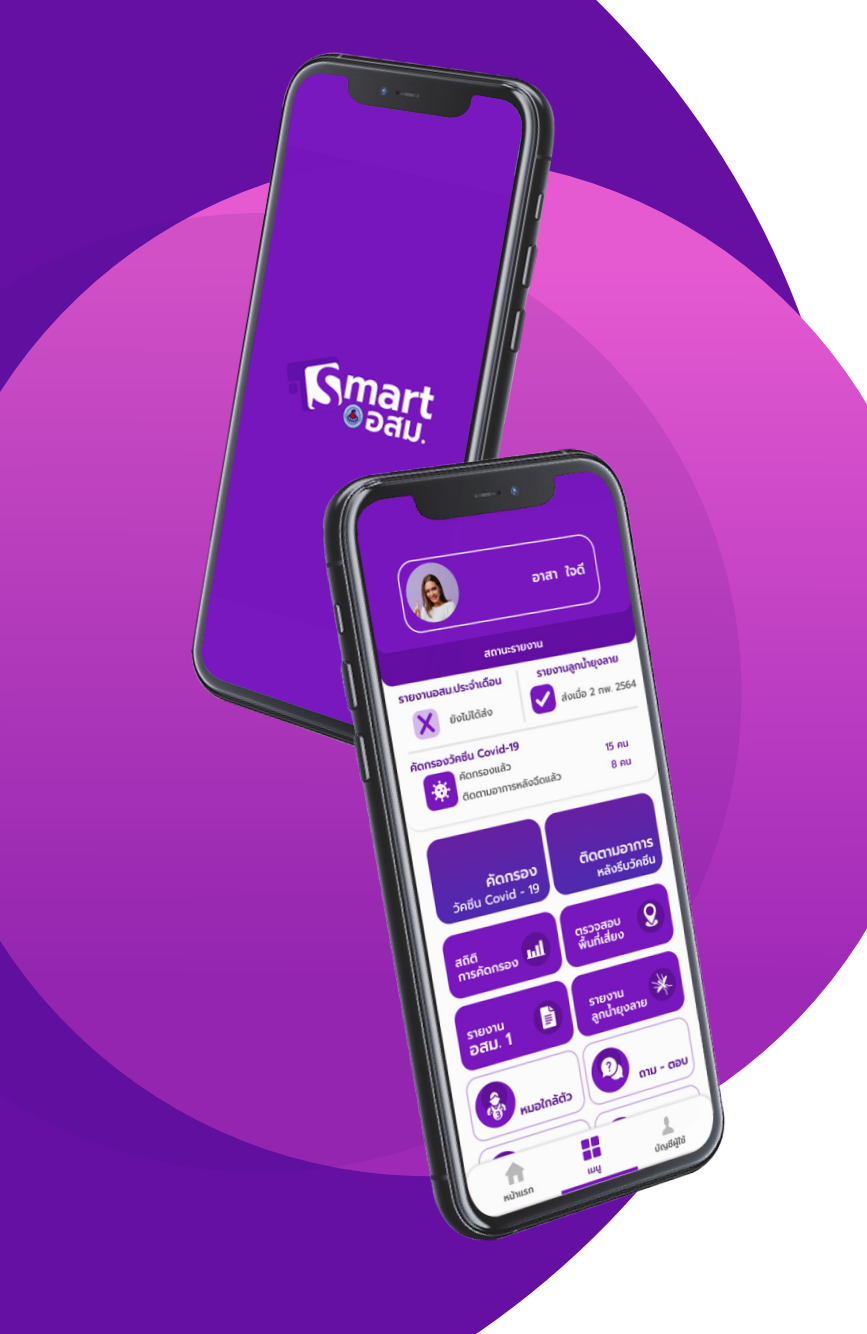

### เมนูหลักของแอปพลิเคชัน

รายงานลูกน้ำยุงลาย หมอใกล้ตัว ถาม-ตอบ คลังความรู้

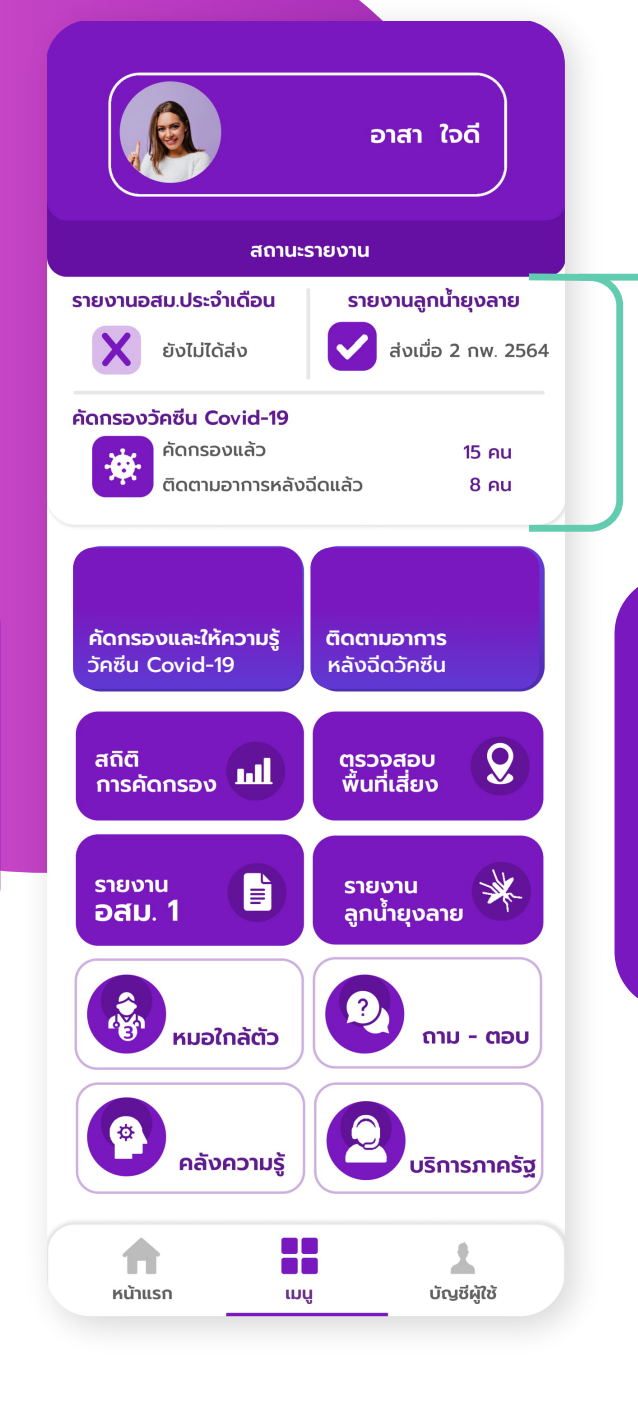

สถานะการส่งรายงานอสม.1 / รายงานลูกน้ำยุงลาย และสรุปจำนวนการคัดกรองวัคซีน Covid-19

คัดกรองและให้ความรู้วัคซีน Covid-19 การติดตามอาการหลังรับวัคซีน สถิตการคัดกรอง ตรวจสอบพื้นที่เสี่ยง รายงานอสม. 1

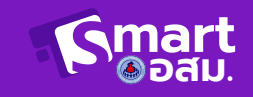

### คัดกรองและให้ความรู้วัคซีน Covid-19

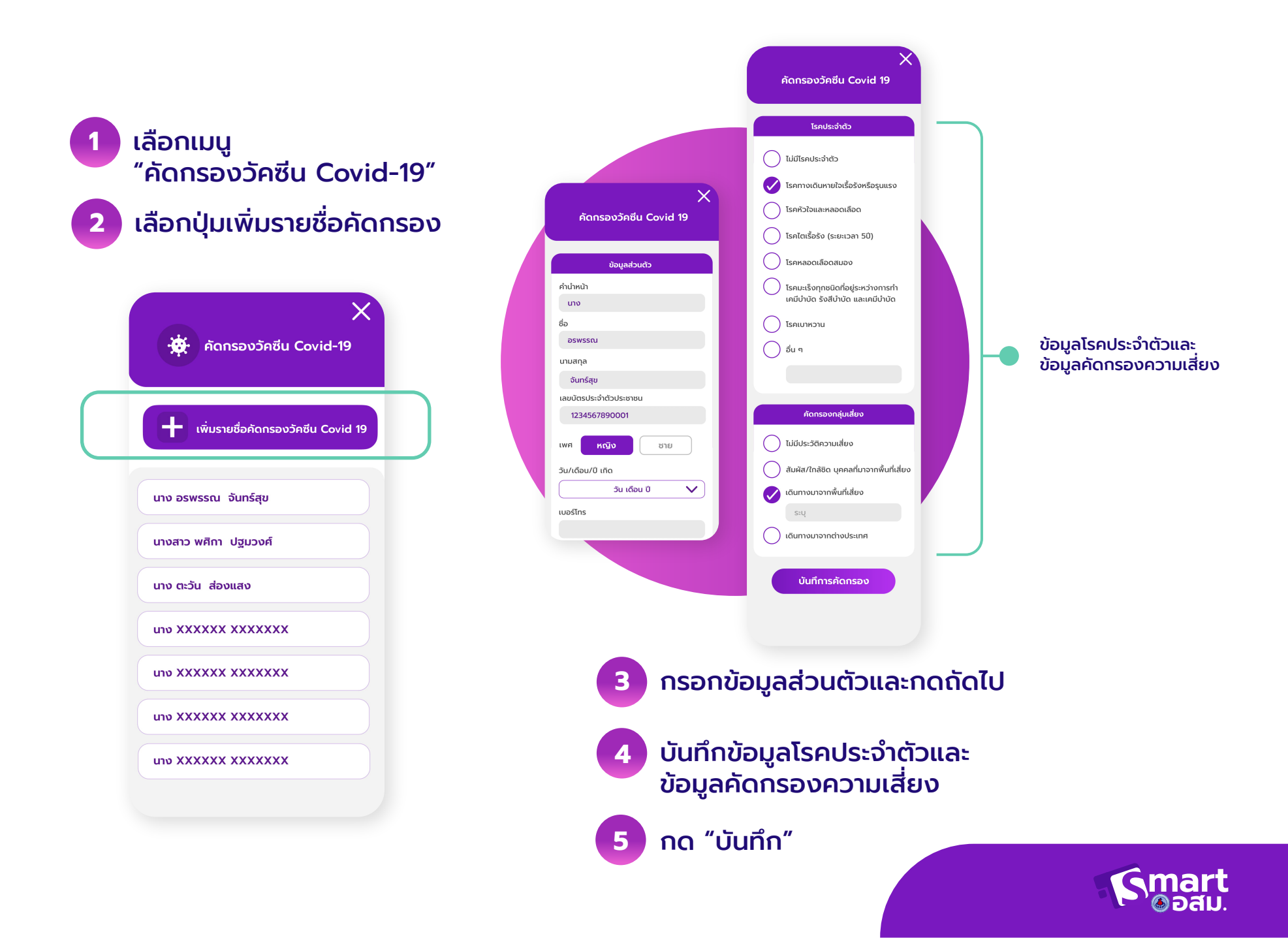

### การติดตามอาการหลังฉีดวัคซีน

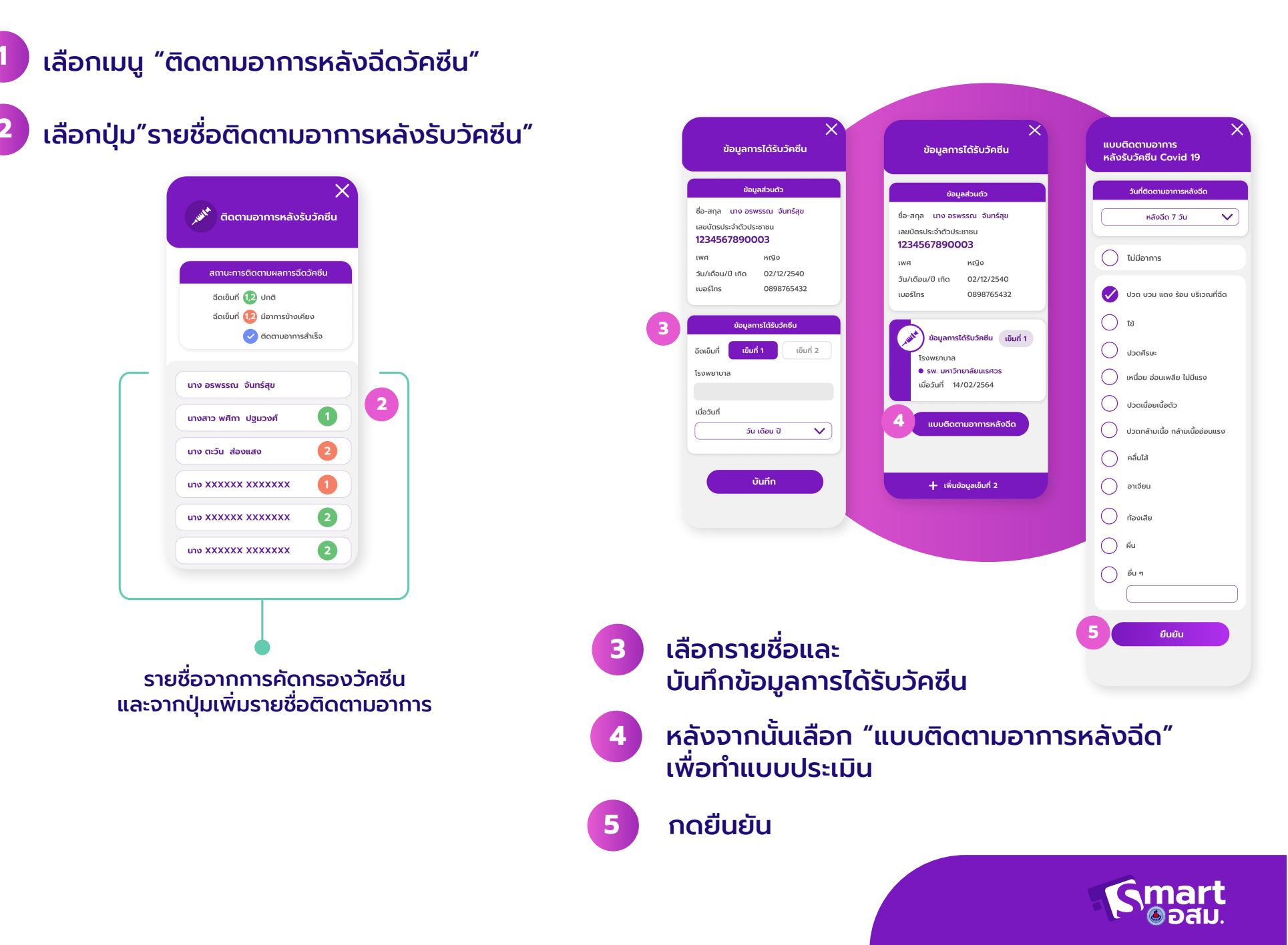

### การเพิ่มรายชื่อติดตามอาการหลังฉีดวัคซีน

- เลือกเมนู "ติดตามอาการหลังฉีดวัคซีน"
- 2 เลือกปุ่ม"เพิ่มรายชื่อติดตามอาการ"

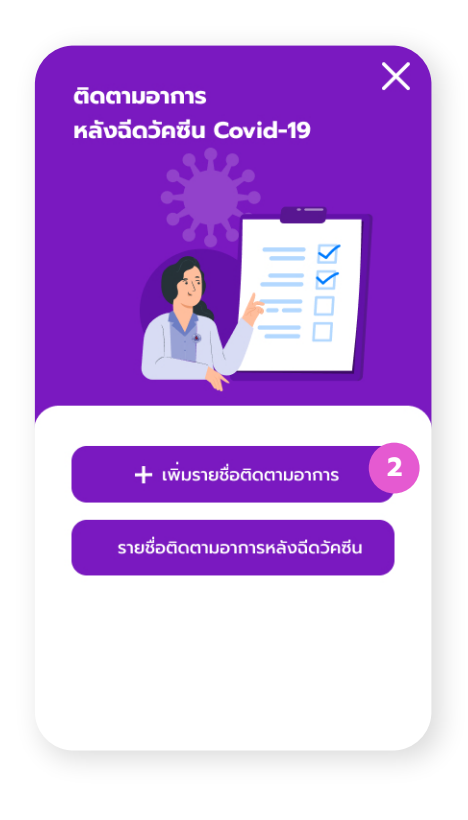

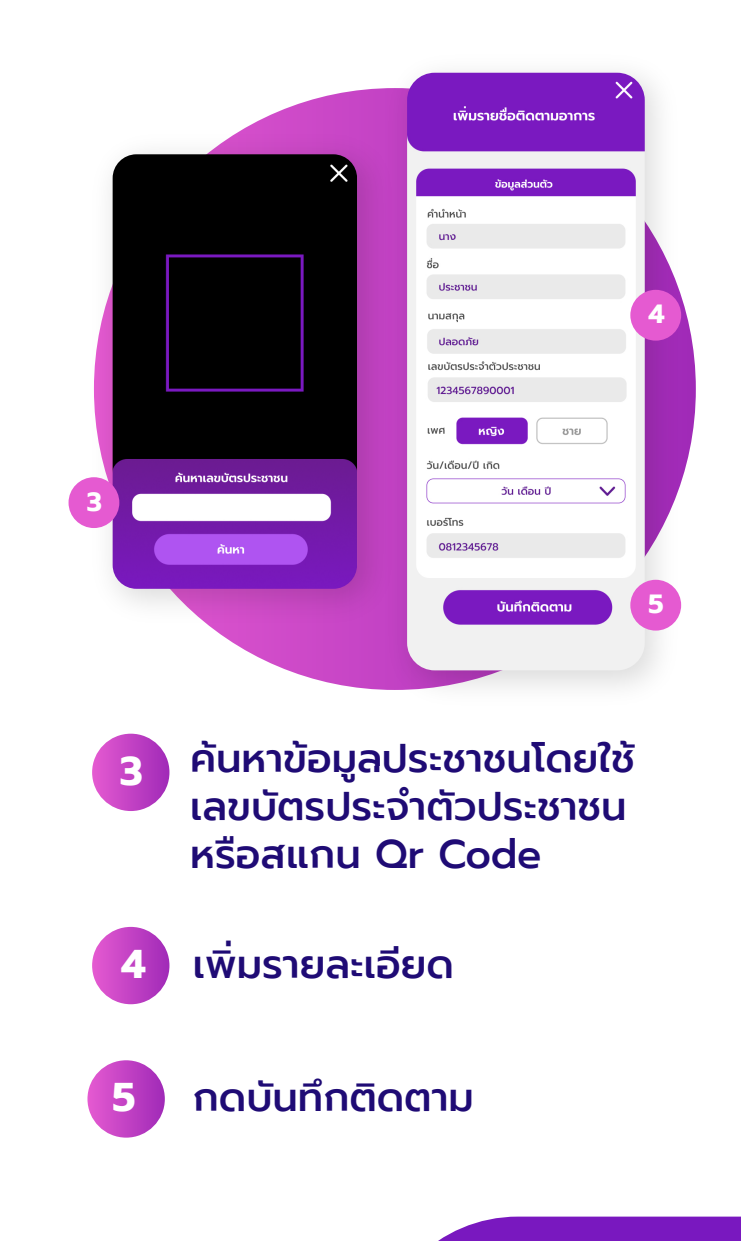

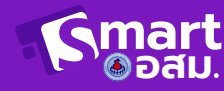

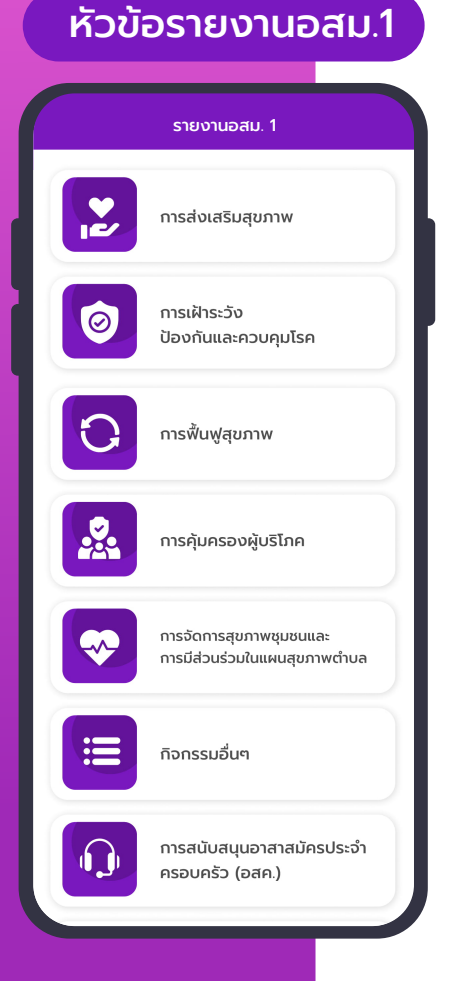

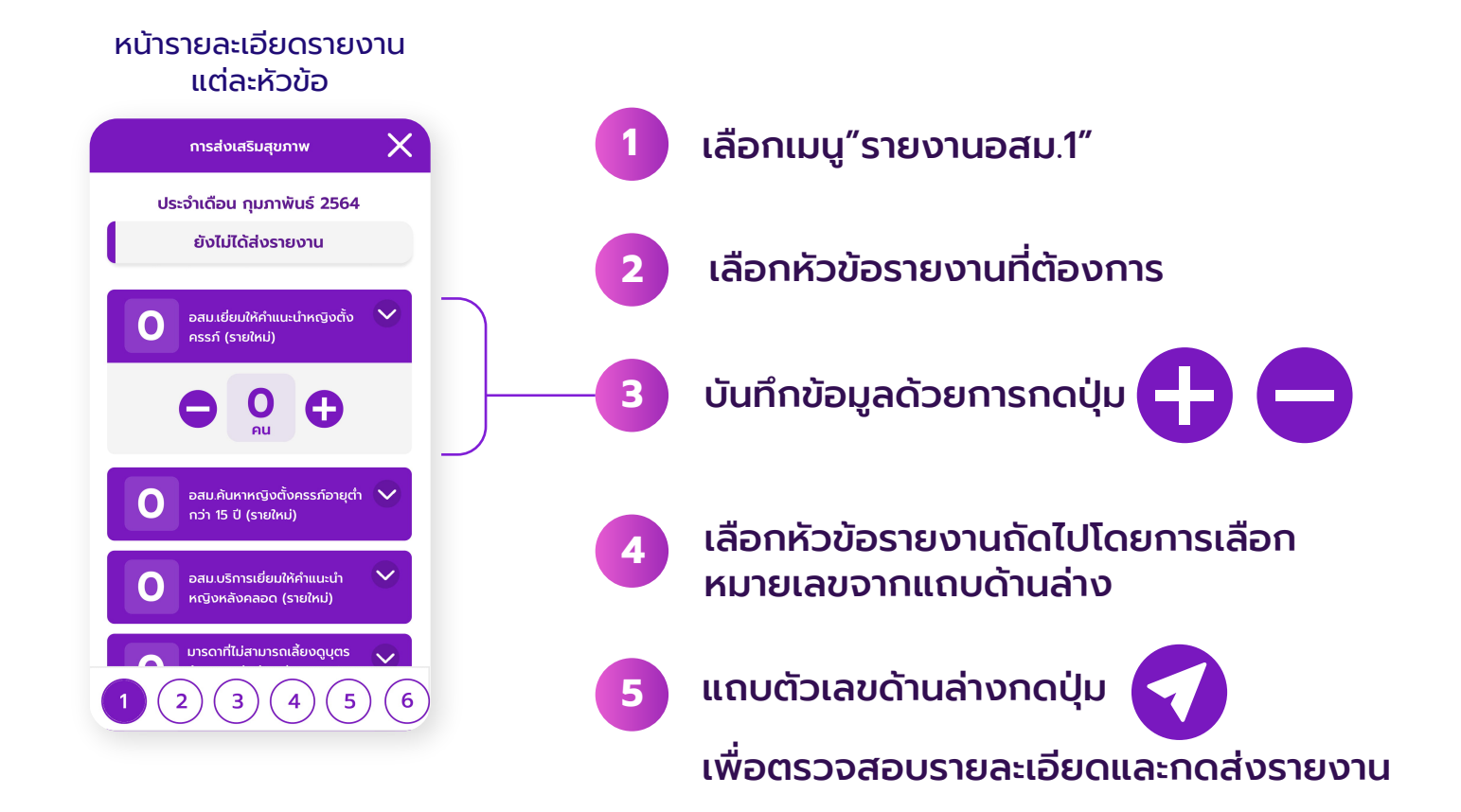

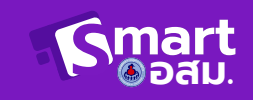

| s              | ายงานลูกน้ำยุงส     | аты Х                 |
|----------------|---------------------|-----------------------|
| บ้านเลขที่     |                     |                       |
| หม่            |                     |                       |
|                |                     |                       |
| จำนวนผู้อยู่อา | ศัย                 |                       |
| ภายนอก         | າບ້ານ ກ             | ายในบ้าน              |
| โอ่งน้ำดื่ม    |                     | $\diamond$            |
| •              | <b>2</b><br>ทั้งหมด | •                     |
| •              | O<br>wu             | •                     |
| โอ่งน้ำใช้     |                     | $\overline{\diamond}$ |
|                |                     |                       |

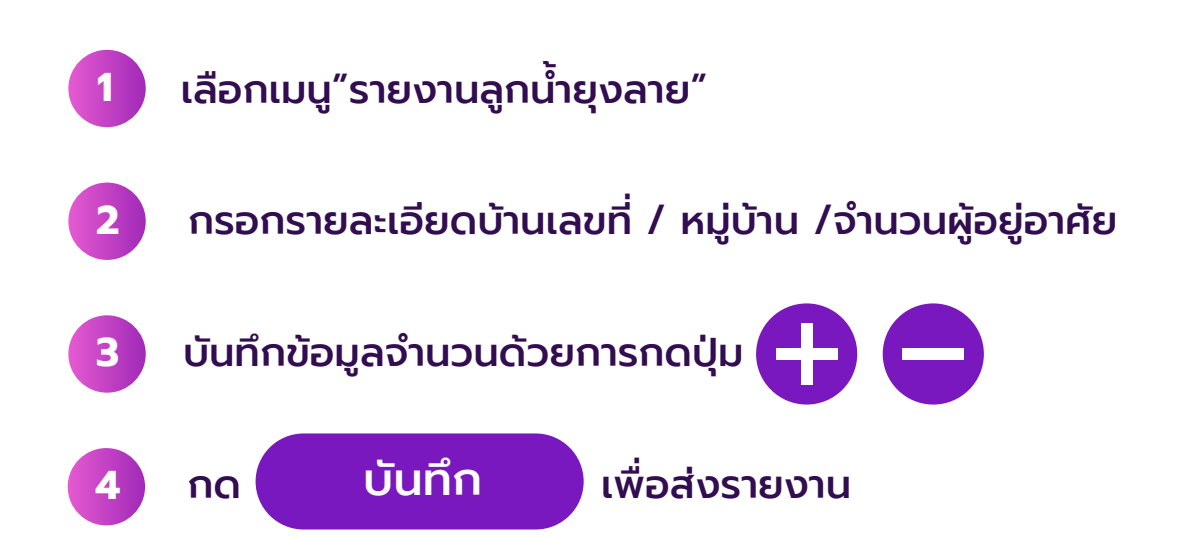

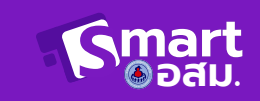

### การเพิ่มผู้ป่วยติดตาม

| หมอใกล้ตัว                |              |
|---------------------------|--------------|
| 占 เพิ่มผู้ได้รับการติ     | ່ເດຕາມ       |
| รายชื่อผู้ได้รับการติดตาม |              |
| นาง ประชาชน ปลอดภัย       | $\checkmark$ |
| เบอร์โทร                  | 0651112222   |
| เพศ                       | หญิง         |
| น้ำหนัก                   | 65           |
| ส่วนสูง                   | 160          |
| คัดกรองวัคซีน Co          | ovid-19      |
| แก้ไข                     |              |
|                           |              |
| นาง สุขใจ เป็นสุข         |              |
| นาง สมใจ มีความหวัง       | $\checkmark$ |
|                           |              |
|                           |              |
|                           |              |
|                           |              |

| ເพิ່ມຜູ້ໄດ້รັບກາรติดตาม | ×               |
|-------------------------|-----------------|
| รายละเอียด              |                 |
| ชื่อ                    |                 |
| นามสกุล                 |                 |
| เลขบัตรประจำตัวประชาชน  |                 |
| สัญชาติ                 |                 |
| บ้านเลขที่              |                 |
| หมู่                    |                 |
| เลือกจังหวัด            | ~               |
| เลือกอำเภอ              | ~               |
| เลือกตำบล               | $\mathbf{\sim}$ |
| ส่วนสูง                 |                 |
| น้ำหนัก                 |                 |
| เบอร์โทร                |                 |
| พศ ชาย หญิง             |                 |
| ໜີ່ມເຕັມ                |                 |
| 🖌 ຜູ້ປ່ວຍຕົດເຕີຍນ       |                 |
| NCDs                    |                 |
| Vaccine                 |                 |
| 6 value                 |                 |
| ยืนยัน                  |                 |
|                         |                 |
|                         |                 |

- เลือกเมนู "หมอใกล้ตัว"
  - เลือกปุ่ม "เพิ่มผู้ได้รับการติดตาม"
- กรอกรายละเอียด

3

*уу* чу с

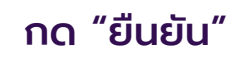

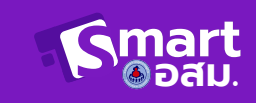

### เมนูอื่น ๆ

| จำนวนประชาชนที่ได้รับความรู้เรื่องวักชิน<br>20 คน<br>จำนวนคัดกรองกลุ่มเสี่ยง<br>สันผัส/ใกล้ชิด บคคลที่มาจากพื้นที่เสี่ยง | ຄລັงความรู้<br>ອ <b>ส</b> ม.                                                                                                    | านนี้<br>สวัสดี คุณ<br>ขอบคุณที่เป็นเพื่อนกับ Smart-OSM <sub>ceser u</sub> .                                                                             |
|----------------------------------------------------------------------------------------------------|----------------------------------------------------------------------------------------------------|----------------------------------------------------------------------------------------------------|
| จำนวนคัดกรองกลุ่มเสี่ยง<br>สันผัส/ใกล้ชิด บคคลที่มาจากพื้นที่เสี่ยง                                                      | รายการ                                                                                                    |                                                                                                    |
| 1 ни                                                                                                    | สุขบัญญัติแห่งชาติ                                                                                                    |                                                                                                    |
| เดินทางมาจากพื้นที่เสี่ยง<br>2 คน                                                                                        | อสมรู้และบอกต่อ                                                                                                    |                                                                                                    |
| เดินทางมาจากต่างประเทศ                                                                                                   | รอบรู้เรื่องยา                                                                                                    |                                                                                                    |
| จำนวนประชาชน                                                                                                    | บ้อมูลสำหรับผู้ป่วยโรคไต                                                                                                    |                                                                                                    |
| ກລຸ່ມເປັາหมาຍກີໄດ້ຮັບວັຄສິນ<br>10 <sub>คน</sub>                                                                          |                                                                                                    | + • •                                                                                                    |
| ข้อมูลคัดกรองของ                                                                                                    | รวมรวมวิดิโอความรัต่าง ๆ                                                                                                    | สอบถามปัณหาการใช้ง                                                                                                    |
|                                                                                                    | เดินทางมาจากพื้นที่เสียง<br>2 คน<br>เดินทางมาจากต่างประเทศ<br>0 คน<br>จำนวนประชาชน<br>กลุ่มเป้าหมายที่ได้รับวัคชีน<br>10 คน<br>ข้อมูลคคัดกรองของ<br>อสม.ผู้ใช้งาน | ເດັບການບາຈາກພໍ້ນຕໍ່ເສຍນ<br>2 ຄບ<br>ເດັບການບາຈາກຕ່ານປະເທກ<br>0 ຄບ<br>ຈຳນວນປະເvາຍບ<br>ກລຸ່ມເປັງກນາຍກໍ່ໄດ້ຮັບວັຄອັບ<br>10 ຄບ<br>ຮັວບຮຸວເລືອດໂອຄວາມຮູ້ຕ່ານ ໆ |

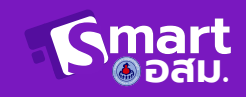